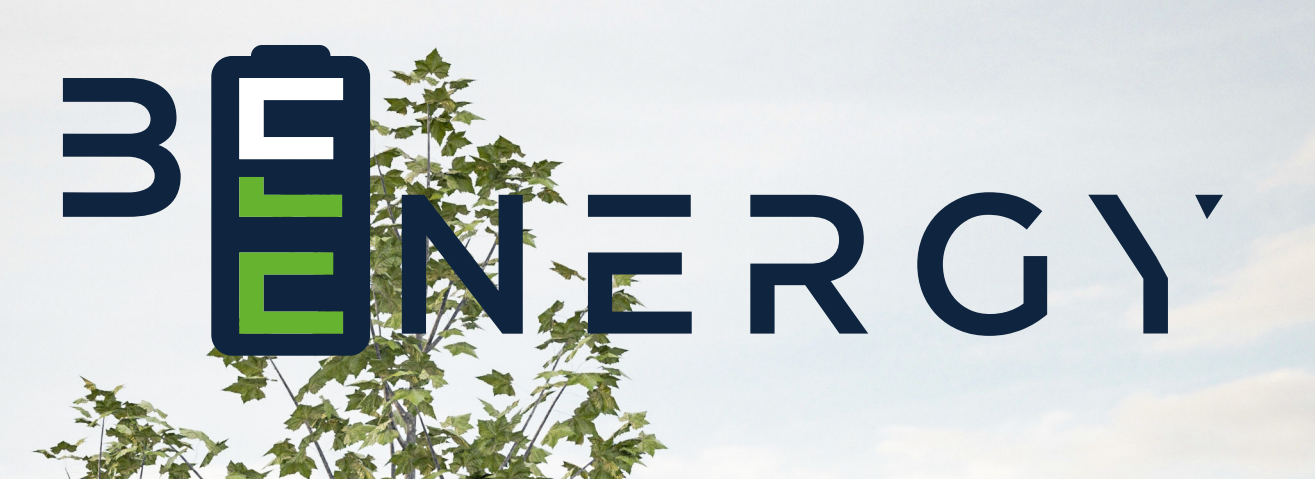

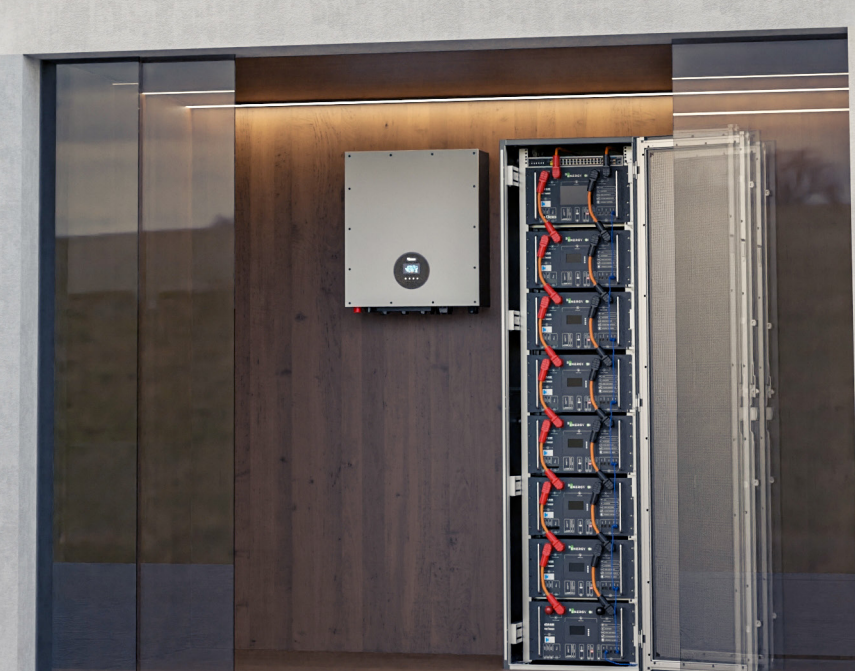

powered by

EKIINVEST

## ELŐSZÓ

#### Összefoglaló:

A dokumentum a Beenergy 10kWh-48V-os LFP akkumulátor termékleírását, alkalmazási lehetőségeit, telepítését, üzembe helyezését, és a rendszer karbantartását és műszaki adatait mutatja be.

#### Kinek ajánljuk:

Marketing szakember Rendszermérnök Szervizmérnök

#### A dokumentumokban szereplő szimbólumok jelentései:

| Szimbólum            | Jelentése                                                                                                    |
|----------------------|----------------------------------------------------------------------------------------------------|
| 🗥 Veszély            | Magas kockázatú veszélyt jelez, amely halálhoz vagy súlyos sérüléshez vezet, ha nem kerüljük el.                                                                                                    |
| \land Figyelmeztetés | Közepes kockázatú veszélyt jelez, amely halálhoz vagy súlyos sérüléshez vezet, ha nem kerüljük el.                                                                                                    |
| \land Figyelem       | Alacsony szint kockázatot jelez, amely enyhe vagy közepes mérték sérülést okozhat, ha nem<br>vesszük figyelembe.                                                                                                    |
| Megjegyzés           | A berendezéssel vagy környezetbiztonsággal kapcsolatos figyelmeztetés. Ha figyelmen kívül<br>hagyják, akkor a berendezés károsodásához, adatvesztéshez, a berendezés teljesítményének<br>romlásához vagy más elre nem látható következményekhez vezethet. Nem jár személyi sérülés-<br>sel. |
| Magyarázat           | A szövegben elforduló ismeretlen fogalmakhoz, meghatározásokhoz fűződő magyarázat                                                                                                    |

## TARTALOMJEGYZÉK

| 1. Biztonsági óvintézkedések                                 | 3        |
|--------------------------------------------------------------|----------|
| 1.1. Általános biztonsági nyilatkozat                        | 3        |
| 1.2. A telepítőkre és karbantartókra vonatkozó követelmények | 6        |
| 1.3. Elektromos biztonsági előírások                         | 6        |
| 2. A termék bemutatása                                       | 7        |
| 2.1. A termék bemutatása                                     | 7        |
| 2.2. Előlap leírása                                          | 8        |
| 2.3. A Beenergy berendezéssel építhető rendszer diagramja    | 12       |
| 3. A termék telepítése                                       | 13       |
| 3.1. Kicsomagolás, ellenőrzés                                | 13       |
| 3.2. Telepítési követelmények                                | 14       |
| 3.3. Nehéz tárgyak mozgatására vonatkozó szabályok           | 15       |
| 3.4. Telepítési útmutató                                     | 16       |
| 4. Elektromos csatlakozás                                    | 17       |
| 4.1. Kábelcsatlakozás                                        | 17       |
| 4.2. Kommunikációs portok                                    | 18       |
| 4.2.1. RJ45 kommunikációs port kiosztása                     | 18       |
| 4.2.2. RJ11 kommunikációs port kiosztása                     | 19       |
| 4.3. A Rendszer csatlakozási diagramja                       | 21       |
| 4.4. A berendezés csatlakoztatása                            | 21       |
| 4.4.1. Egyetlen berendezés csatlakoztatása                   | 21       |
| 4.4.2. Több berendezés párhuzamosan                          | 22       |
| 5. A Rendszer beállítása                                     | 26       |
| 5.1. Bekapcsolás előtti ellenőrzés                           | 25       |
| 5.2. A berendezés részegységeinek leírása                    | 25       |
| 5.2.1. Kijelző                                               | 25       |
| 5.2.2. Hangjelzések                                          | 27       |
| 5.2.3. RST gomb használata                                   | 29       |
| 5.2.4. LED jelzőfények leírása                               | 29       |
| 5.2.5. Alvó mód és ébresztés                                 | 31       |
| 6. Akkumulátor felügyelet                                    | 33       |
| 6.1. Szoftver futtatási környezet                            | 33       |
| 6.2. Számítógép csatlakoztatása                              | 34       |
| 6.3. Interfész funkció                                       | 34       |
| 6.3.1. Valós idejű monitorozás                               | 34       |
| 6.3.2. Párhuzamos rendszer monitorozásaF                     | 36       |
| 6.3.3. Tárolási információk                                  | 37       |
| 6.3.4. Paraméter beállítás                                   | 38       |
| 6.3.5. Rendszerbeállítások                                   | 30<br>10 |
| 6.4. Inverter protokoll cseréje (opcionális)                 | 40       |
| 7. Karbantartás és csere                                     | 42       |
| 8. Tárolási követelmények                                    | 42       |
| 9. Garanciális feltételek                                    | 43       |
| 10. A garancia érvényesítését kizáró körülmények             | 43       |

### 1. BIZTONSÁGI ÓVINTÉZKEDÉSEK

#### 1.1. Általános biztonsági nyilatkozat

A berendezés telepítésekor, működtetésekor és karbantartásakor először olvassa el ezt a kézikönyvet, és kövesse a berendezésen található jelzéseket és minden biztonsági előírást.

A kézikönyvben szereplő "figyelmeztetés", "figyelem", és "veszély" feliratokkal jelzett óvintézkedések nem foglalják magukban az összes betartandó óvintézkedést, hanem csak kiegészítik a biztonsági óvintézkedések körét! A gyártó nem vállal felelősséget az általános biztonsági üzemeltetési követelmények megsértéséért, vagy a berendezések tervezésére, gyártására és használatára vonatkozó biztonsági előírások megsértéséért. A berendezést olyan környezetben kell használni, amely megfelel a tervezési előírások követelményeinek, ellenkező esetben a berendezés meghibásodását okozhatja, és az ebből fakadó működési rendellenességek vagy alkatrészkárosodások, személyi balesetek, vagyoni károk, stb. nem tartoznak a berendezés minőségbiztosítása körébe. A berendezés telepítésének, üzemeltetésének és karbantartásának meg kell felelnie a helyi törvényeknek, rendeleteknek és előírásoknak. A kézikönyvben szereplő biztonsági óvintézkedések csak kiegészítik a helyi törvényeket, előírásokat és specifikációkat.

A társaság nem vállal felelősséget az alábbi körülmények bármelyikének felmerülése esetén:

- A jelen kézikönyvben leírt üzemi körülményeken kívüli használat.
- A telepítési és használati környezet nem felel meg a vonatkozó nemzetközi vagy nemzeti szabványok előírásainak.
- A termék szétbontása, módosítása vagy a szoftverkód engedély nélküli módosítása.
- A termékben található üzemeltetési utasítások és biztonsági figyelmeztetések be nem tartása.
- Az ügyfél saját szállítása által okozott szállítási károk.

A követelményeknek nem megfelelő tárolási körülmények által okozott károk.

### ÁLTALÁNOS KÖVETELMÉNYEK

- A telepítés során szigorúan tilos a bekapcsolt állapot.
- Szigorúan tilos kültéri berendezésként a kábelek telepítése, használata és üzemeltetése (beleértve, de nem kizárólagosan a berendezés kezelése, a berendezések és kábelek szerelése, nagy magasságban történő kültéri üzemeltetés, a kültéri telepítés, adatkábel csatlakozók bedugása és kihúzása) zord időjárási körülmények között, pl villámlás, eső, hó és viharos szél.
- Az üres csomagolóanyagokat, például kartondobozokat, habot, műanyagot, kötöző anyagot el kell távolítani a telepítés során.
- Tűz esetén hagyja el az épületet vagy a berendezés közvetlen közelét, és nyomja meg a tűzjelzőt, vagy tárcsázza a tűzoltóságot! Semmilyen körülmények között nem szabad újra belépni az égő épületbe!
- Szigorúan tilos a berendezésen lévő azonosító és adattábla megváltoztatása, átírása, megrongálása vagy eltakarása.
- A berendezés összeszerelésekor használjon szerszámokat a csavarok meghúzásához.
- A berendezések szállítása és telepítése során keletkezett festék sérüléseket telepítés előtt ki kell javítani. A sérült felület korrodálódik, amennyiben tartósan szabad térben van a készülék.
- Ne szerelje le a készülék előlapját a gyártó engedélye nélkül.
- A gyártó engedélye nélkül tilos a berendezés felépítését és a telepítési sorrendjét megváltoztatni.
- A szerelés során tilos az akkumulátor csatlakozóinak érintése, és tilos az akkumulátor erős áramú csatlakozóin keresztül felemelni a berendezést.
- Tilos a berendezés szoftverének visszafejtése vagy szoftverének módosítása, és tilos a berendezés belső műszaki tartalmának tanulmányozása bármilyen módon.

### SZEMÉLYI BIZTONSÁG

- A berendezés működtetése során viseljen megfelelő védőfelszerelést. Bármilyen személyi sérülést vagy a berendezés károsodását okozó hiba esetén a készüléket le kell kapcsolni, a felelős személyt értesíteni kell, és hatékony védelmi intézkedéseket kell tenni!
- A szerszámok használata előtt, a személyi sérülések és a berendezés károsodásának elkerülése érdekében, kérjük sajátítsa el a szerszámok helyes használati módját!
- Ha a berendezés működése közben a burkolat hőmérséklete magas, és fennáll az égési sérülések veszélye, ne nyúljon hozzá!
- Az akkumulátor meghibásodása esetén a megérinthető felületek égési sérülést okozhatnak, ebben az esetben kerülni kell a fizikai kontaktust!
- Ne nyissa ki és, ne sértse fel az akkumulátorok burkolatát! A felszabaduló elektrolit káros a bőrre és a szemre. Kerülje az érintkezést!
- Ne helyezzen oda nem tartozó tárgyakat a berendezés tetejére, és a berendezésbe!
- Ne helyezzen gyúlékony anyagokat a berendezés közelébe!
- Az akkumulátort tilos tűzbe tenni a robbanás és a személyi biztonság veszélyeztetésének elkerülése érdekében!
- Ne tegye az akkumulátor modult vízbe vagy más folyadékba!
- Ne zárja rövidre az akkumulátor erősáramú csatlakozóját, mert ez égési sérülést okozhat.
- Az akkumulátor zárlati árama áramütést, és égési sérülést okozhat.
- Az akkumulátor használatakor és szerelésekor vegye figyelembe a következő óvintézkedéseket
  - a) Távolítsa el az órákat, gyűrűket vagy más fémtárgyakat a kézről.
  - b) Szigetelt nyelű szerszámokat használjon.
  - c) Viseljen gumikesztyűt és csizmát szerelés során.
  - d) Ne helyezzen szerszámokat vagy fém alkatrészeket az akkumulátor tetejére.

e) Az akkumulátor csatlakoztatása vagy leválasztása előtt, győződjön meg arról, hogy nincs terhelés az akkumulátoron, és nincs töltés alatt.

- A szekrényen belüli és kívüli alkatrészek tisztításához nem használhat vizet, vagy tisztító szereket.
- Ne álljon, ne támaszkodjon vagy üljön a berendezésre.
- Kerülje el a berendezés különböző moduljainak a megsérülését.
- Ha az akkumulátor modul beszerelésekor leesik, vagy erősen nekiütközik valaminek, a berendezés megsérülhet. Szigorúan tilos tovább használni, ellenkező esetben biztonsági kockázatok léphetnek fel (cellaszivárgás, áramütés okozta sérülés stb.).

### KEZELÉSI INTÉZKEDÉSEK AZ AKKUMULÁTOR SZIVÁRGÁSA ESETÉN

- Elektrolitszivárgás esetén kerülje a szivárgó folyadékkal vagy gázzal való érintkezést. Az elektrolit maró hatású, és az érintkezés bőrirritációt és kémiai égési sérüléseket okozhat.
- Az akkumulátor elektrolittal való érintkezés esetén a következő intézkedéseket kell megtenni:
- Belégzés esetén: a szennyezett területet kiüríteni, azonnal friss levegőre menni, és azonnal orvoshoz fordulni.
- Szemmel való érintkezés esetén: azonnal öblítse ki a szemet bő vízzel legalább 15 percig, ne dörzsölje, és azonnal forduljon orvoshoz.
- Bőrrel való érintkezés esetén: Azonnal mossa le az érintkezési területet bő vízzel, szappannal és azonnal forduljon orvoshoz.

Lenyelés esetén: azonnal forduljon orvoshoz.

### ELJÁRÁS TŰZ ESETÉN

- Tűz esetén a rendszert a biztonsági előírások betartása mellett ki kell kapcsolni.
- Használjon szén-dioxidot, FM-200 vagy ABC száraz porral oltó tűzoltó készüléket a tűz eloltásához.

Ha az akkumulátor hőmérséklete túl magas, az akkumulátor deformációját, károsodását, az elektrolit kifolyását és mérgező gázok szivárgását okozhatja. Kérjük, tartsa magát távol tőle, hogy elkerülje a bőrirritációt és a kémiai égési sérüléseket.

### VÍZKÁRRAL KAPCSOLATOS VÉSZHELYZETI INTÉZ-KEDÉSEK

- Kapcsolja ki a rendszert a biztonsága érdekében, ha vízkár esete következhet be.
- Ha az akkumulátor bármelyik részét elárasztotta a víz, az áramütés elkerülése érdekében ne nyúljon az akkumulátorhoz.
- Ne használjon vízkáros akkumulátort. Vegye fel a kapcsolatot az akkumulátort újrahasznosító céggel a selejtezés érdekében.

### AZ AKKUMULÁTOR ÚJRAHASZNOSÍTÁSA

- Kérjük, hogy a hulladék akkumulátorokat a helyi törvényeknek és előírásoknak megfelelően ártalmatlanítsa. Az akkumulátor nem
- háztartási hulladék.
- Ha az akkumulátor szivárog vagy felpuffadt, forduljon a forgalmazó ügyfélszolgálatához, és vegye fel a hulladék kezelővel a kapcsolatot a selejtezés érdekében.
- Ha az akkumulátor élettartama a végéhez ért, kérjük, forduljon az akkumulátor hulladék kezelő céghez selejtezés céljából.
- Ne tegye ki az akkumulátort magas hőmérsékletnek vagy közvetlen napfénynek.
- Ne tegye ki az akkumulátort magas páratartalomnak vagy korrozív környezetnek.

### 2. A TELEPÍTŐKRE ÉS KARBANTARTÓKRA VONAT-KOZÓ KÖVETELMÉNYEK

- A berendezés telepítéséért és karbantartásáért felelős személyzetnek be kell tartania a biztonsági óvintézkedéseket, és el kell sajátítania a helyes üzemeltetési módszereket.
- A berendezéseket csak képzett szakemberek vagy képzett személyzet telepítheti, üzemeltetheti. Illetve a karbantartási műveleteket is csak ők végezhetik el a berendezésen.
- A berendezések szétszerelését és a berendezések javítását csak képzett szakemberek végezhetik.
- A berendezéseket kezelő személyzetnek, beleértve a kezelőket, a betanított személyzetet és a szakembereket, rendelkeznie kell szakirányú és üzemeltetési képesítéssel.
- A berendezések vagy alkatrészek (beleértve a szoftvert is) cseréjét csak szakemberek vagy erre felhatalmazott személyzet végezheti el.
- Szakemberek: azok, akik képzettséggel vagy tapasztalattal rendelkeznek a berendezések üzemeltetésében, és képesek felmérni a berendezések telepítése, üzemeltetése és karbantartása során felmerülő veszélyek lehetséges forrásait és nagyságrendjét.
- Képzett személyzet: a megfelelő műszaki képzésben részesült és a szükséges tapasztalattal rendelkező személyzet tisztában van azokkal a kockázatokkal, amelyek egy adott művelet során
- érhetik, és intézkedéseket tud tenni a saját vagy más személyeket érintő kockázatok minimalizálása érdekében.
- Kezelők: a berendezéssel kapcsolatba kerülő, a képzett személyzeten és szakembereken kívüli személyek

### 3. ELEKTROMOS BIZTONSÁGI ELŐÍRÁSOK

#### Általános követelmények

Az elektromos csatlakoztatás előtt győződjön meg arról, hogy a berendezés sérülésmentes, különben áramütés vagy tűz keletkezhet.

- Minden elektromos csatlakozásnak meg kell felelnie a helyi szabványoknak.
- A felhasználó által biztosított kábeleknek meg kell felelnie a helyi szabványoknak és előírásoknak.
- Nagyfeszültségű szerelésekhez használjon speciális, szigetelt szerszámokat.

#### Egyenáramú csatlakozás

Tilos a terhelés alatt lévő egyenáramú csatlakozók és aljzatok bontása és szerelése. Ebben az esetben ív, vagy elektromos szikra keletkezhet, ami tüzet vagy személyi sérülést okozhat.

- A berendezés elektromos csatlakoztatása előtt, ha a feszültség alatt álló részek megérinthetők, a berendezés előlapján lévő megszakítót le kell kapcsolni.
- A tápkábel csatlakoztatása előtt győződjön meg arról, hogy megfelelő keresztmetszetű vezetéket használt, különben tüzet vagy személyi sérülést okozhat az alulméretezett vezeték.
- Ha a berendezésre több akkumulátor csatlakozik, akkor az összes rá kapcsolódó akkumulátor bemenetét le kell kapcsolni, csak a teljes áramtalanítás után végezhetőek szerelések a berendezésen.

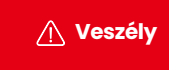

🕂 Veszély

#### Vezetékekre vonatkozó követelmények

- A kábel magas hőmérsékletű környezetben történő használata esetén a szigetelőréteg öregedést és károsodást szenvedhet. A kábel és a fűtőberendezés vagy a hőforrás közötti távolságnak
- minimum 30 mm-nek kell lennie.
- A azonos potenciálon lévő kábeleket össze lehet kötni, és a különböző típusú kábeleket minimum 30 mm távolságra kell helyezni egymástól. Egymásra tekercselés vagy keresztbe fektetés tilos.
- A felhasznált kábeleknek szilárdan csatlakoztatottnak, jól szigeteltnek és megfelelő specifikációjúnak kell lenniük.

### 2. A TERMÉK BEMUTATÁSA

#### 2.1. A termék bemutatása

#### Funkciók

A Beenergy akkumulátor energia tárolásra és a benne tárolt energia visszaadására képes energia tároló eszköz, amelynek kapocsfeszültsége 48V, tároló kapacitása nettó 10kWh.

- Akkumulátor töltése: a teljesítményvezérlő modulon keresztül az inverter energiatároló csatlakozóival (BAT +, BAT -) van kapcsolatban. Ezeken keresztül tölti az akkumulátort és tárolja a pillanatnyilag fel nem használt energiát az inverter vezérlésének megfelelően.
- Az akkumulátor kisütése: amennyiben a vételezett energia nem elegendő a fogyasztók számára az energiaszükséglet ellátásához, a rendszer az akkumulátorban tárolt energiát veszi ki az inverteren keresztül

#### Modell

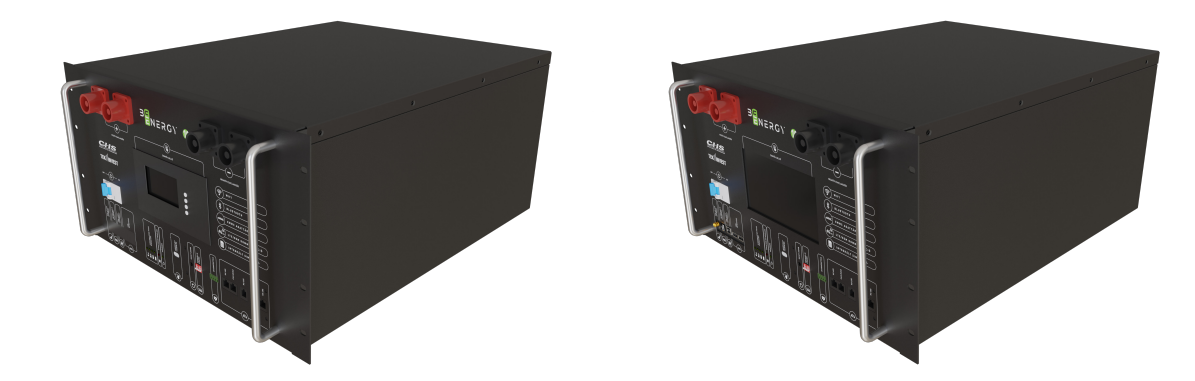

| Azon. | Feszültség  | Kapacitás        | ESI | kijelző |
|-------|-------------|------------------|-----|---------|
| Α     | 48V/<br>50V | 50/100/150/200Ah | NEM | LCD     |
| В     | 48V/<br>50V | 50/100/150/200Ah | NEM | HMI     |

A különböző kijelző változatokkal szerelt termékek telepítési módja hasonló. Az LCD és a HMI működése eltérő. A különbség hogy az LCD változatban nincs touch funkció egyébként a működésük azonos. Bővebb információt a képernyőn megjelenő feliratok résznél talál.

### **2.2. ELŐLAP** LCD KIJELZŐVEL SZERELT VÁLTOZAT

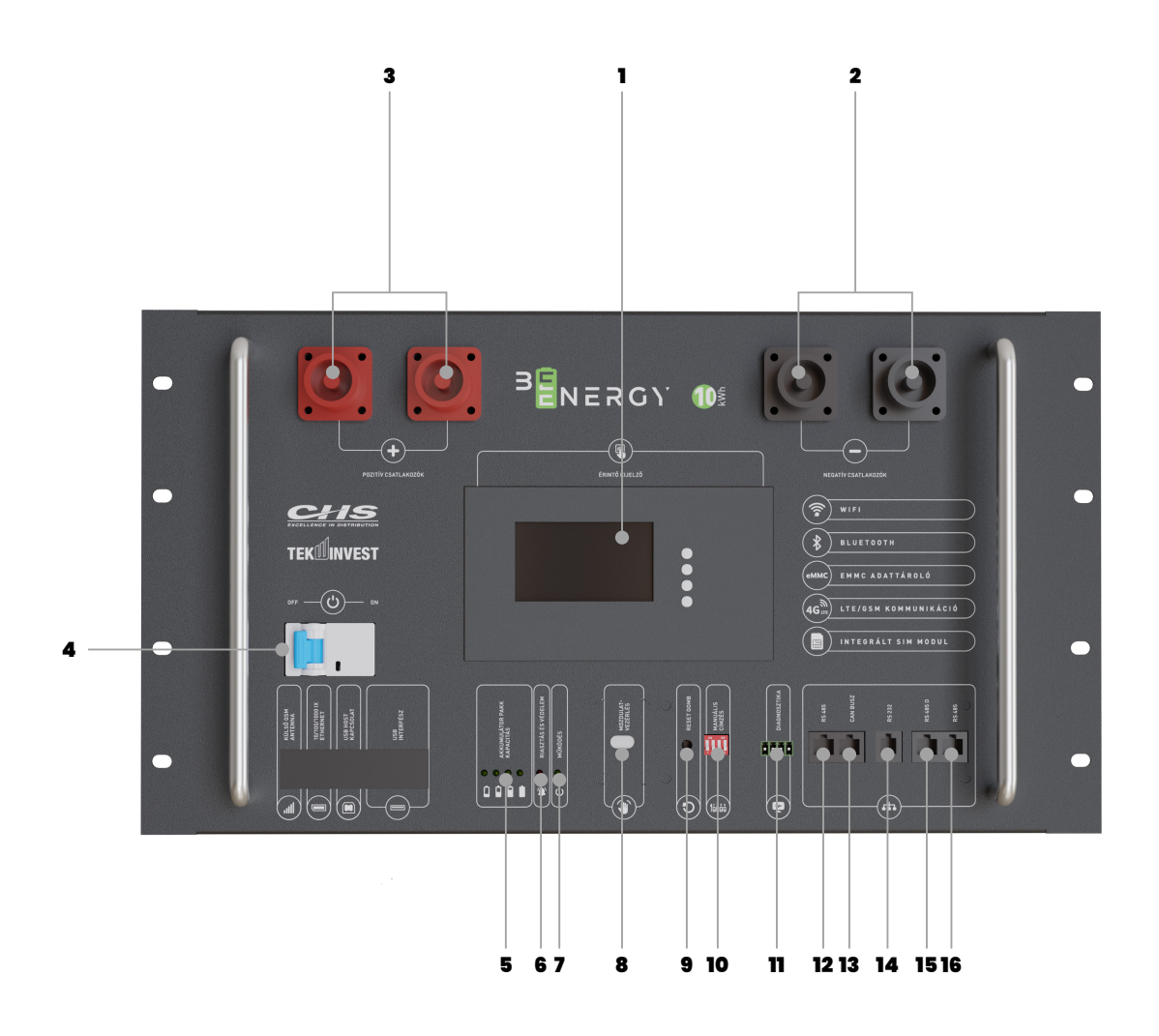

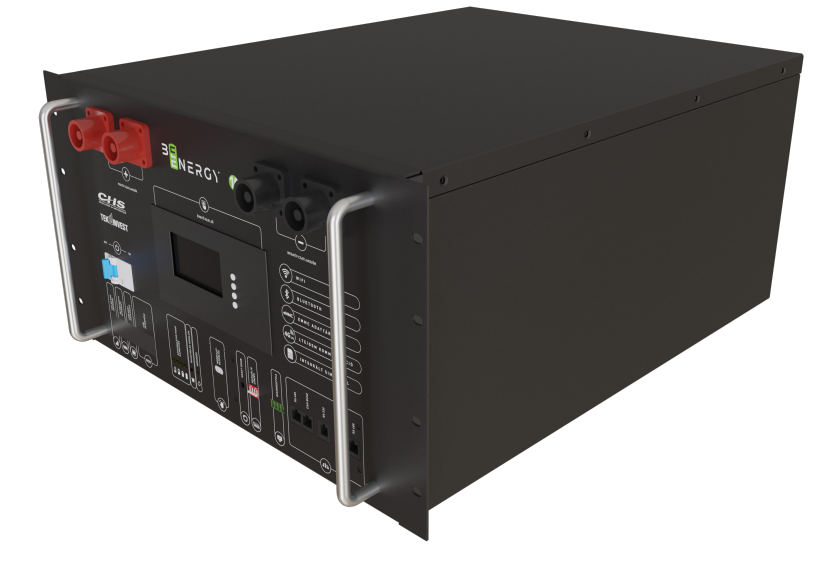

### **2.2. ELŐLAP LEÍRÁSA** LCD KIJELZŐVEL SZERELT VÁLTOZAT

| Sz. | Elem megnevezése    | Funkcionális leírás                                                                                                    |
|-----|---------------------|----------------------------------------------------------------------------------------------------|
| 1   | LCD                 | Akkumulátor állapot információk megjelenítése<br>(+négy gomb)                                                                                         |
| 2   | Akkumulátor -       | Negatív csatlakozó                                                                                                    |
| 3   | Akkumulátor+        | Pozitív csatlakozó                                                                                                    |
| 4   | Túláram védelem     | Kimenet BE/KI kapcsolása                                                                                                    |
| 5   | Akkumulátor         | Az Akkumulátor töltöttségi szintjét jelzi (4 db LED)                                                                                                  |
| 6   | Riasztás és Védelem | Ha volt riasztási vagy védelmi esemény akkor világít                                                                                                  |
| 7   | Működés             | A bekapcsolt működési állapotot jelzi a világító fény                                                                                                 |
| 8   | Mozdulatvezérlés    | Ennél a készülék verziónál nem használt!                                                                                                    |
| 9   | RESET gomb          | BE/KI/RESET gomb                                                                                                    |
| 10  | Manuális Címzés     | Címző DIP kapcsolók                                                                                                    |
| Π   | Relé csatlakozások  | Normál üzem alatt 1-2 nyitott állásban, hiba és védelem<br>esetén zárt állás, 3-4 nyitva normál üzem alatt, zárt állás,<br>ha le van merülve az akku. |
| 12  | RS485 PC            | RS485 kommunikációs interfész a PC felé                                                                                                    |
| 13  | CAN bus             | CAN kommunikációs interfész                                                                                                    |
| 14  | RS232               | RS232 kommunikációs interfész<br>(az akkumulátor állapotának ellenőrzéséhez)                                                                          |
| 15  | RS485<br>Akku Com   | Az akkukat összekötő RS485 kommunikációs interfész<br>amellyel maximum 15db akkumulátor kommunikációja<br>köthető össze.                              |
| 16  | RS485<br>Akku Com   | Az akkukat összekötő RS485 kommunikációs interfész,<br>amellyel maximum 15db akkumulátor kommunikációja<br>köthető össze.                             |

### **ELŐLAP** HMI kijelzővel szerelt (Okos) változat

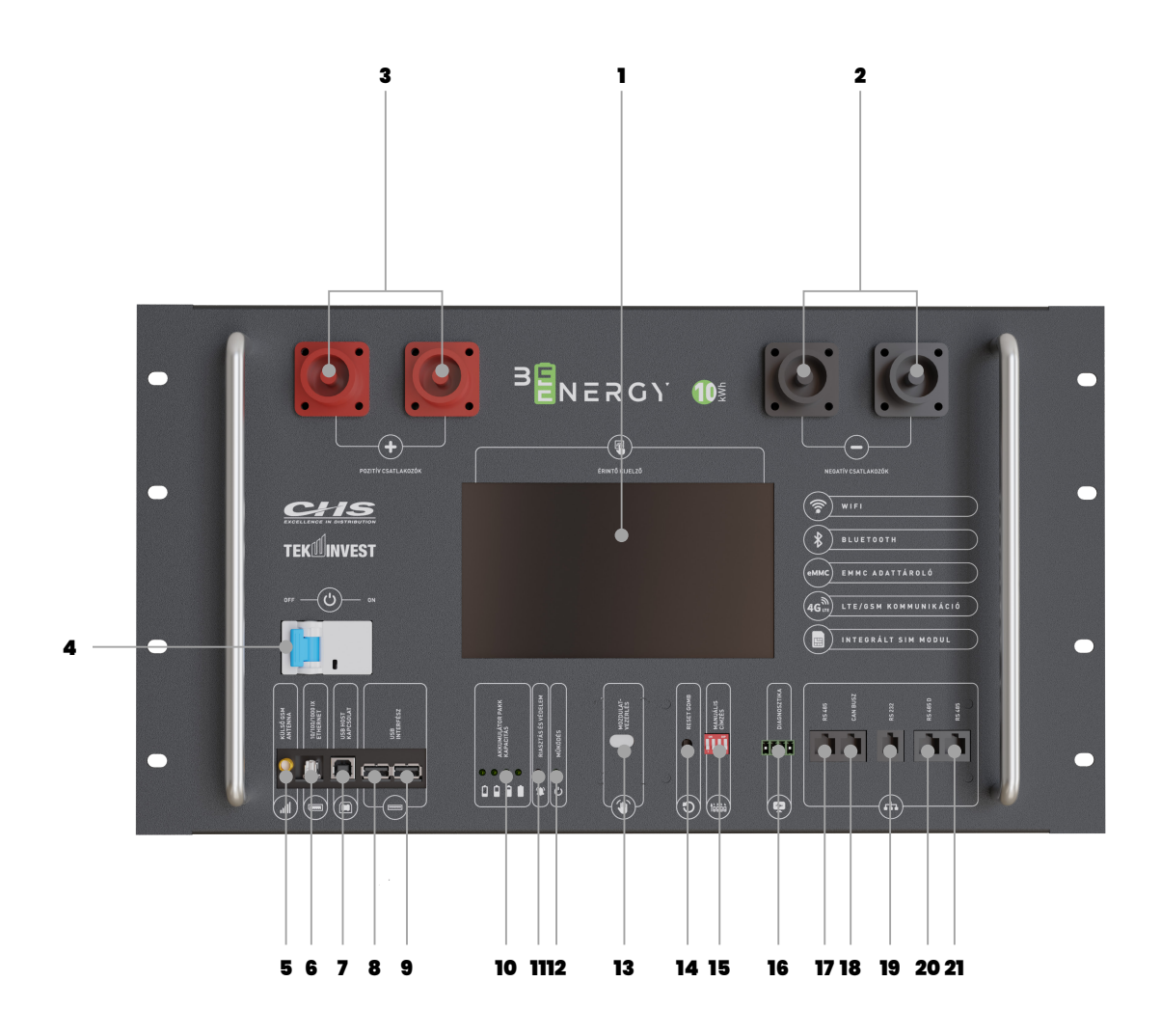

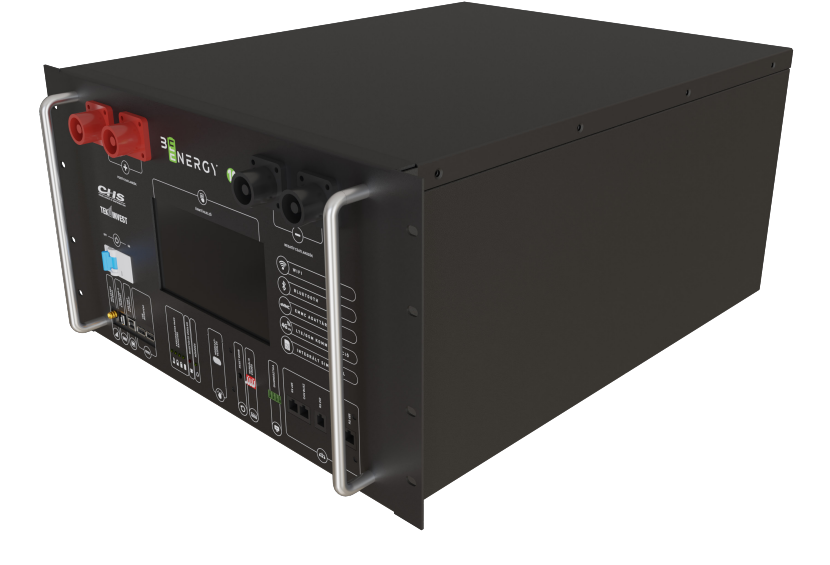

### HMI kijelzővel szerelt (Okos)változat

| Sz. | Elem megnevezése           | Funkcionális leírás                                                                                                    |  |
|-----|----------------------------|----------------------------------------------------------------------------------------------------|--|
| 1   | HMI (touch Screen)         | Akkumulátor állapotinformációk megjelenítésére,<br>valamint a menüben történő navigálásra használható                                                 |  |
| 2   | Akkumulátor –              | Negatív csatlakozó                                                                                                    |  |
| 3   | Akkumulátor+               | Pozitív csatlakozó                                                                                                    |  |
| 4   | Túláram védelem            | Kimenet BE/KI kapcsolása                                                                                                    |  |
| 5   | Külső GSM <b>ő</b> Antenna | Külső antenna csatlakozás                                                                                                    |  |
| 6   | 10/100/1000 Mbps ETHERNET  | Ethernet csatlakozás                                                                                                    |  |
| 7   | USB HOST Kapcsolat         | USB csatlakozás PC-hez                                                                                                    |  |
| 8   | USB Interfész              | USB eszköz csatlakozás                                                                                                    |  |
| 9   | USB Interfész              | USB eszköz csatlakozás                                                                                                    |  |
| 10  | Akkumulátor PAKK Kapacitás | Az Akkumulátor töltöttségi szintjét jelzi (4 db LED)                                                                                                  |  |
| Π   | Riasztás és Védelem        | Ha volt riasztási vagy védelmi esemény akkor világít                                                                                                  |  |
| 12  | Működés <b>ű</b>           | A bekapcsolt működési állapotot jelzi a világító fény                                                                                                 |  |
| 13  | Mozdulatvezérlés           | Mozdulat felismerő rendszer                                                                                                    |  |
| 14  | RESET gomb                 | BE/KI/RESET gomb                                                                                                    |  |
| 15  | Manuális címzés            | Címző DIP kapcsolók                                                                                                    |  |
| 16  | Relé csatlakozások         | Normál üzem alatt 1-2 nyitott állásban, hiba és védelem<br>esetén zárt állás, 3-4 nyitva normál üzem alatt, zárt állás,<br>ha le van merülve az akku. |  |
| 17  | RS485 PC                   | RS485 kommunikációs interfész a PC felé                                                                                                    |  |
| 18  | CAN bus                    | CAN kommunikációs interfész                                                                                                    |  |
| 19  | RS232                      | RS232 kommunikációs interfész<br>(az akkumulátor állapotának ellenőrzéséhez)                                                                          |  |
| 20  | RS485 Akku Com             | Az akkukat összekötő RS485 kommunikációs interfész<br>amellyel maximum 15db akkumulátor kommunikációja köthetös                                       |  |
| 21  | RS485 Akku Com             | Az akkukat összekötő RS485 kommunikációs interfészamellyel<br>maximum 15db akkumulátor kommunikációja köthetössze.                                    |  |

### **3. A BEENERGY** BERENDEZÉSSEL ÉPÍTHETŐ RENDSZER DIAGRAMJA

M

Az akkumulátoros energiatároló rendszer bemenete és kimenete az inverter energiatároló portjához van csatlakoztatva.

Az alábbiakban vannak felsorolva az akkumulátoros energiatároló rendszerrel való kommunikáció módozatai

- Az inverter RS485 interfészen keresztül csatlakoztatható az inverter és az akkumulátor közötti kommunikáció és vezérlés megvalósításához.
- Az akkumulátor közvetlenül a mobiltelefon applikáción keresztül érhető el a teljesítmény megtekintéséhez, kezeléséhez és karbantartásához.
- Az akkumulátor a nyilvános hálózatról WiFi interfészen keresztül érhető el a teljesítmény megtekintéséhez, kezeléséhez és karbantartásához.
- Az akkumulátorhoz a nyilvános hálózatról GSM-interfészen keresztül lehet hozzáférni a teljesítmény megtekintéséhez, kezeléséhez és karbantartásához.

Megjegyzés

Minden külső interfész használata esetén biztosítani kell, hogy a berendezés képes legyen vezeték nélküli jeleket küldeni. Tehát a szekrénynek üreges fémlemezből kell lennie vagy üvegajtós szekrényt kell használnia.

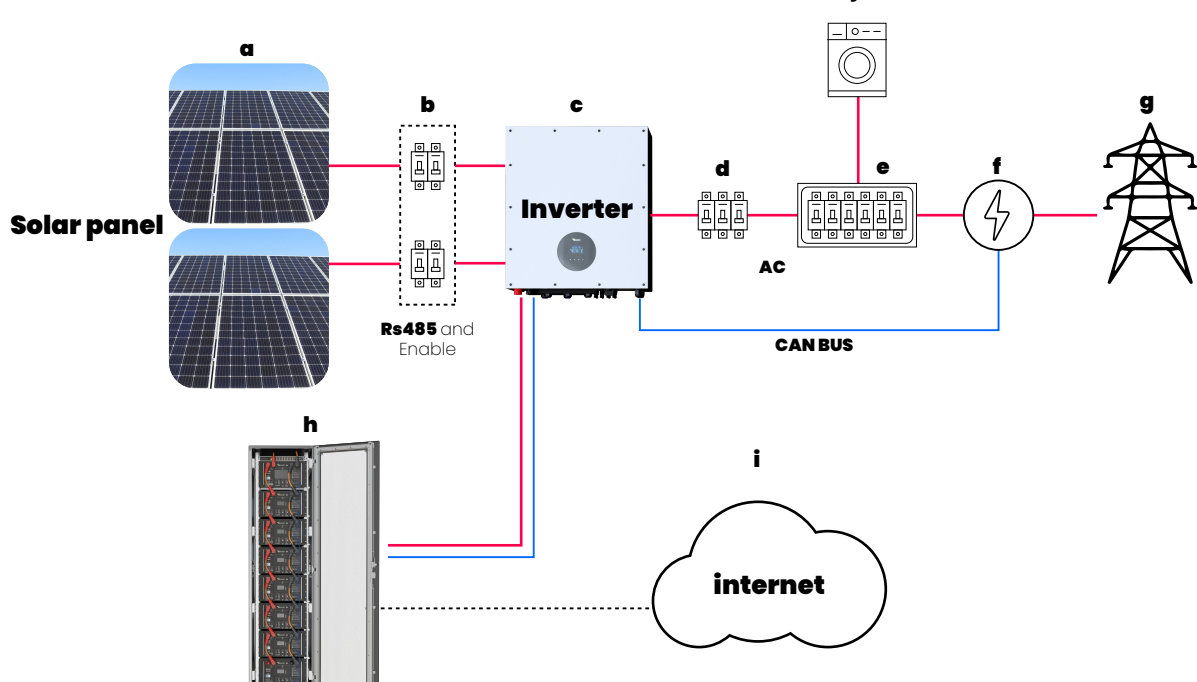

| Bj.<br>J. | Leírás                   | Bj. | Leírás                      |
|-----------|--------------------------|-----|-----------------------------|
| a         | Napelem modulok          | f   | Ad-vesz fogyasztásmérő      |
| b         | DC elosztó doboz         | g   | Közüzemi elektromos hálózat |
| С         | Hibrid/off-grid inverter | h   | Beenergy berendezés         |
| d         | AC megszakító            | i   | Internet                    |
| е         | AC elosztó doboz         | j   | Fogyasztó                   |

## 3. A TERMÉK **telepítése**

#### 3.1. Kicsomagolás, ellenőrzés

Kérjük, a kicsomagolás előtt ellenőrizze, hogy a termék külső csomagolása sérült-e! Kicsomagolás után kérjük, gondosan ellenőrizze a terméket, hogy nem sérült-e meg, vagy nem hiányzik-e belőle tartozék. Sérülés vagy a tartozékok hiánya esetén kérjük, forduljon közvetlenül a viszonteladóhoz segítségért.

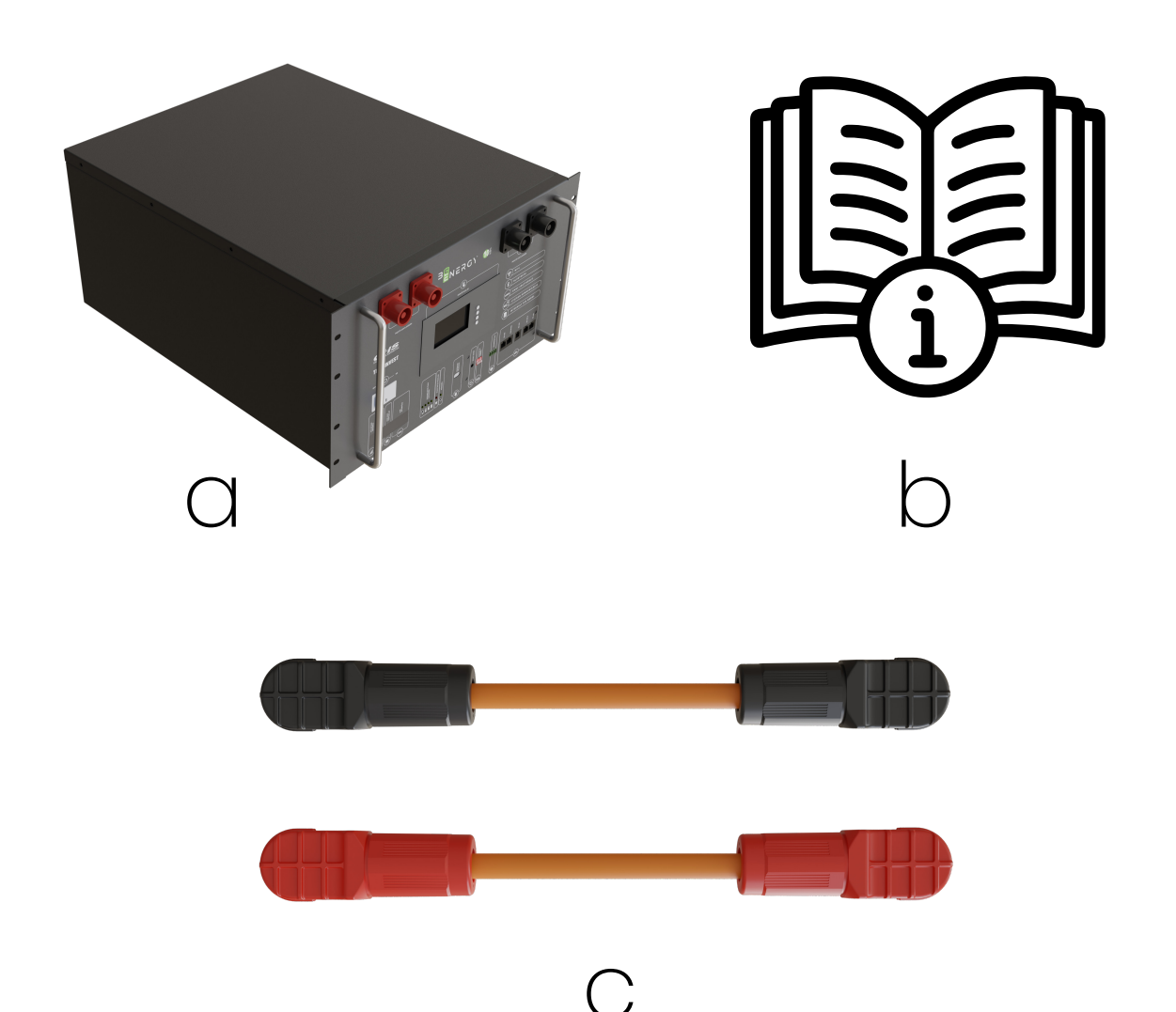

| Bj. | db | Leírás                                                         | Tartalmaz     |
|-----|----|----------------------------------------------------------------|---------------|
| Α   | 1  | Beenergy készülék                                              | Tároló        |
| В   | 1  | Felhasználói kézikönyv                                         | Letölthető    |
| С   | 2  | egyenáramú híd kábel ( plusz/mínusz)                           | Opció         |
| D   | 1  | RS232-USB; RS485-USB<br>kommunikációs kábelek;<br>1m UTP kábel | 1db UTP kábel |

## 3.2. TELEPÍTÉSI **Követelmények**

- A megfelelő hűtés érdekében száraz és jól szellőző környezetbe kell telepíteni az eszközt.
- A készüléket szabad téren tilos, csak fedett helységben szabad üzemeltetni.
- Kerülje a közvetlen napfényt vagy esőt, a környezetnek tisztának, és erős infravörös sugárzástól, szerves oldószerektől és maró gázoktól mentesnek kell lennie! Ajánlott a beltéri telepítés.
- A beépítésnek a tűzforrástól távol kell lennie.
- A beépítés nem lehet hozzáférhető gyermekek számára.
- A víz beszivárgásának elkerülése érdekében a beépítésnek távol kell lennie a vízforrásoktól, például csapoktól, szennyvízcsövektől, locsolóberendezésektől stb.
- Győződjön meg arról, hogy a kiválasztott beépítési hely megfelel az akkumulátor méretének.
- Ne helyezzen gyúlékony anyagokat és robbanóanyagokat az akkumulátor köré.
- Ha az akkumulátor üzemel, ne kapcsolja ki a szellőztető vagy a hűtőrendszert, hogy elkerülje a meghibásodást és az ebből fakadó tüzet. Az akkumulátor üzemi hőmérséklete, töltésnél 0-55°C, kisütésnél - 20 ~ 60 °C.
- Tilos az akkumulátort gyúlékony, robbanásveszélyes gázok vagy füst környezetébe helyezni, és tilos az ilyen környezetben történő bármilyen működtetés.
- Válassza ki a megfelelő szekrényt, és előírás szerűen szerelje be az akkumulátort a szekrénybe. Fontos, hogy az akkumulátor beszerelésekor az akkumulátor alatt tálcának kell lennie. Az akkumulátort simán, billenés nélkül kell a tálcára helyezni. Lásd az alábbi A ábrát.
- Az eszköz jó hőelvezetésének, működésének és karbantartásának biztosítása érdekében a karbantartó személyzetnek elegendő helyet kell hagynia a tárolók között (a helyi saját belső tértől függően kell eldönteni a szerviz folyosók méretét.

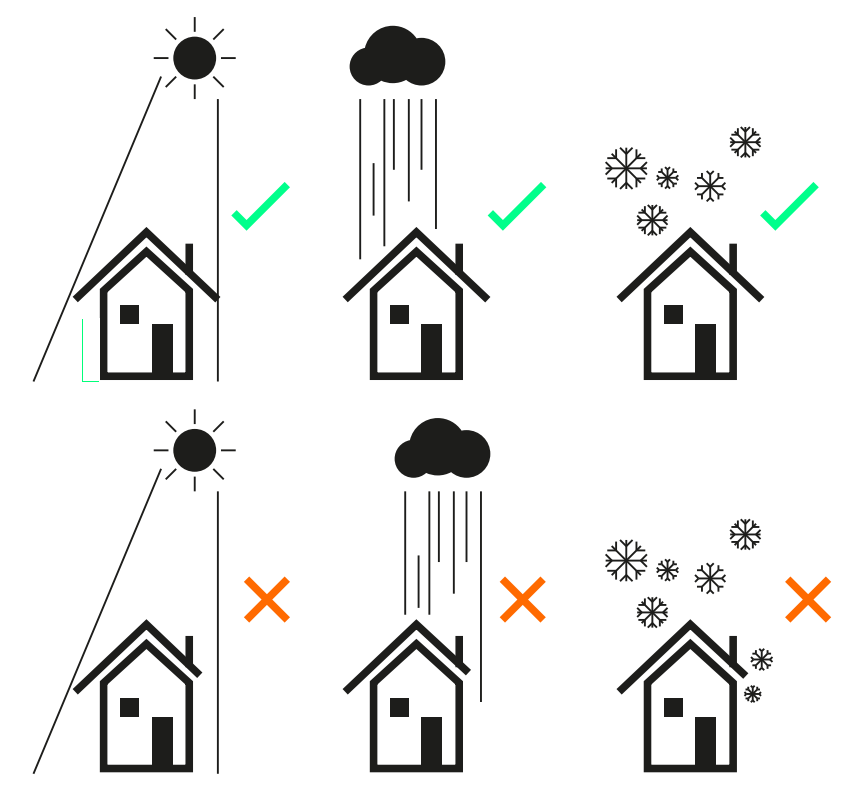

### **3.3. NEHÉZ TÁRGYAK** mozgatására vonatkozó szabályok

Ha nehéz tárgyakat mozgat, ill. emel, készüljön fel a terhelésre, hogy elkerülje a nehéz tárgyak által okozott zúzódásokat sérüléseket!

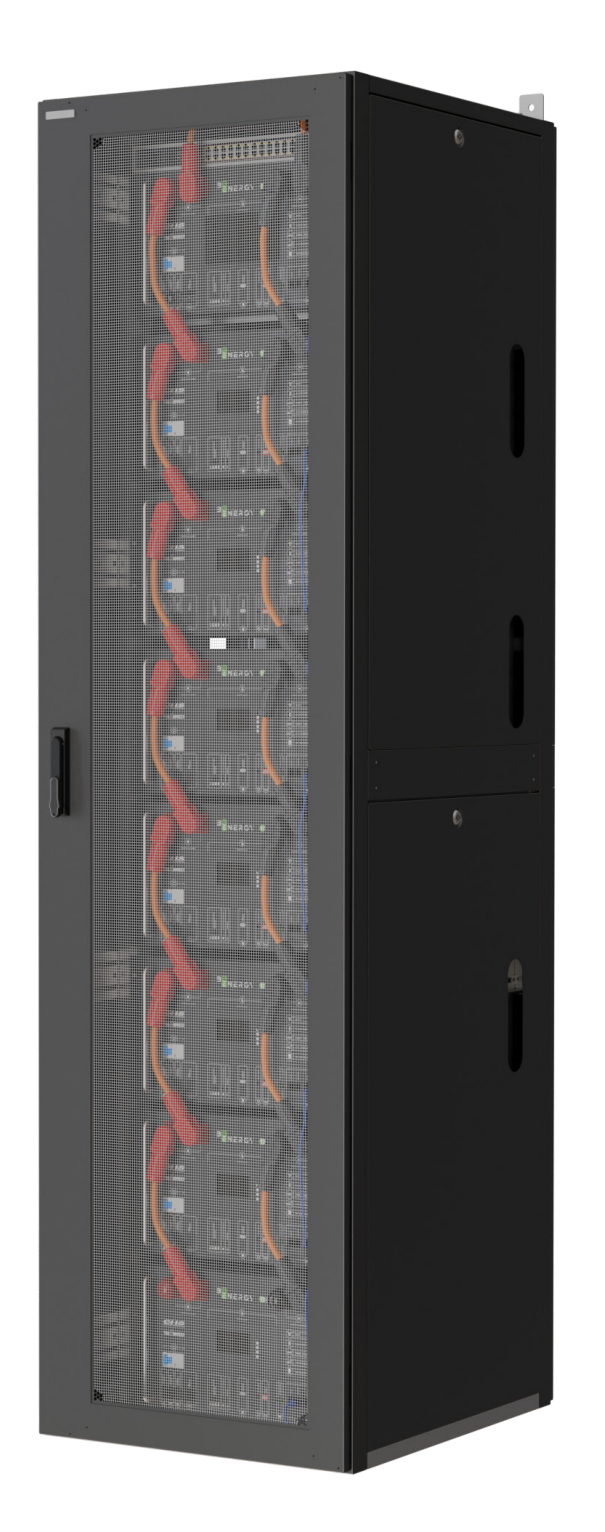

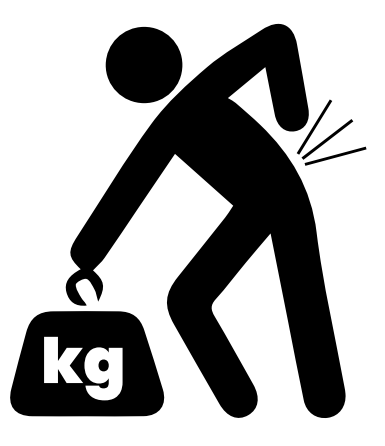

## 3.4. TELEPÍTÉSI ÚTMUTATÓ

Ellenőrizze, hogy a telepítendő szekrény megfelel-e az akkumulátor követelményeinek: az akkumulátor telepítéséhez szabvány 19" rack szekrényre van szükség. A szekrény mélységét és a magasságát az akkumulátor specifikációjának mérete szerint kell kiválasztani.

- Először rögzítse a tálcát a szekrény állványára! Ajánlott alulról felfelé kezdeni a rögzítést. Több berendezés telepítése esetén ajánlott minden berendezés telepítéséhez egy-egy tálcát felszerelni, hogy minden a helyére kerüljön a telepítéskor. (hagyjon némi rést az egyes berendezések szintjei között a hőelvezetés biztosítása érdekében).
- A berendezést targoncával vagy más szerszámmal helyezze a tálcára.
- Rögzítse az anyát a megfelelő telepítő nyílás üres pozíciójában.
- Rögzítse a berendezést csavarokkal Nem számít, ha néhány furat nem egyezik. A csavar fő funkciója az, hogy megakadályozza az akkumulátor elmozdulását. Minimum egy csavar tartsa a tartó konzolkat a két oldalt.
- A telepítés ezzel befejeződött.

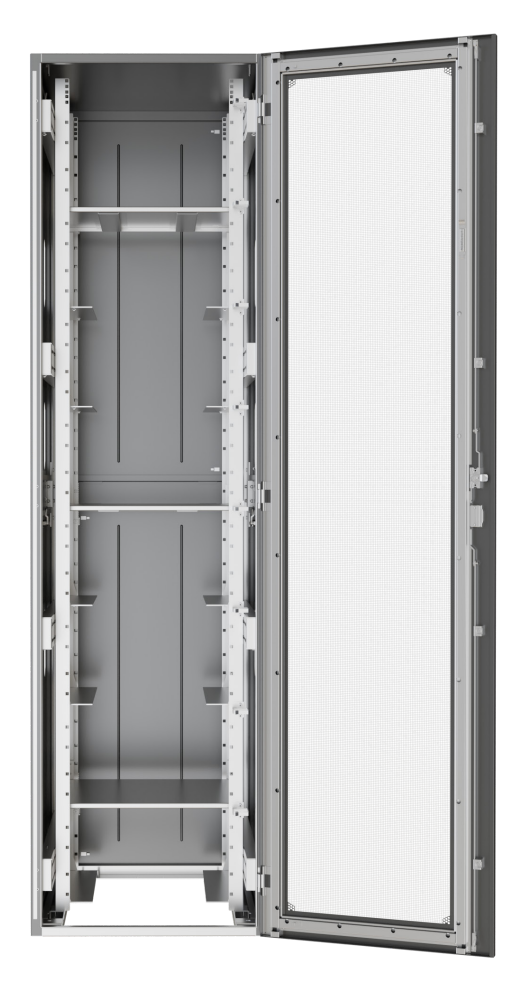

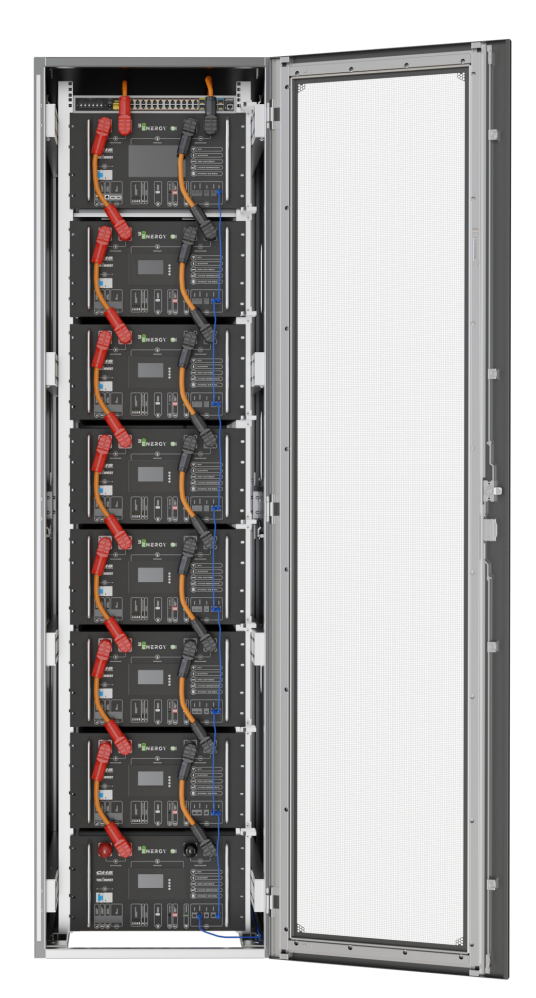

### **4. ELEKTROMOS** CSATLAKOZTATÁS

4.1. Kábelcsatlakoztatás

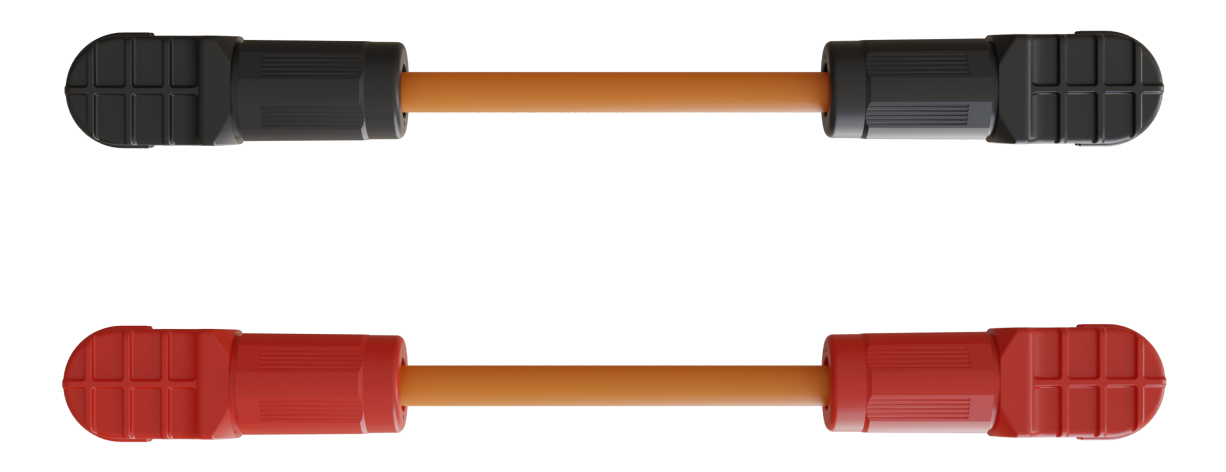

A tápkábel az egyenáramú bemeneti oldalon használatos a szekrénybe szerelt változatban. A konkrét igényeket az áramnak megfelelően választjuk ki, az alábbiak szerint:

|   | Terminál                                                | Kábelátmérő | Hosszúság | Leírás                                                           |
|---|---------------------------------------------------------|-------------|-----------|------------------------------------------------------------------|
| Α | Rack összekötő<br>Beenergy híd DC kábel<br>(opcionális) | 95mm²       | 0,3m      | Az akkumulátor és egy másik<br>akkumulátor összekötésére szolgál |
| В | Beenergy DC<br>kábel (opcionális)                       | 95mm²       | 1-5m      | Az akkumulátor és az inverter közötti<br>csatlakozásra szolgál   |

## 2. KOMMUNIKÁCIÓS PORTOK

2.1. RJ45 kommunikációs port kiosztása (8P8C)

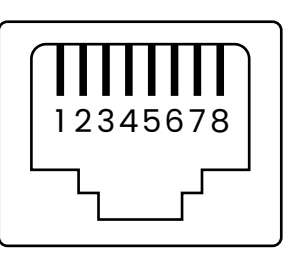

RJ45 kommunikációs port kiosztása (8P8C)

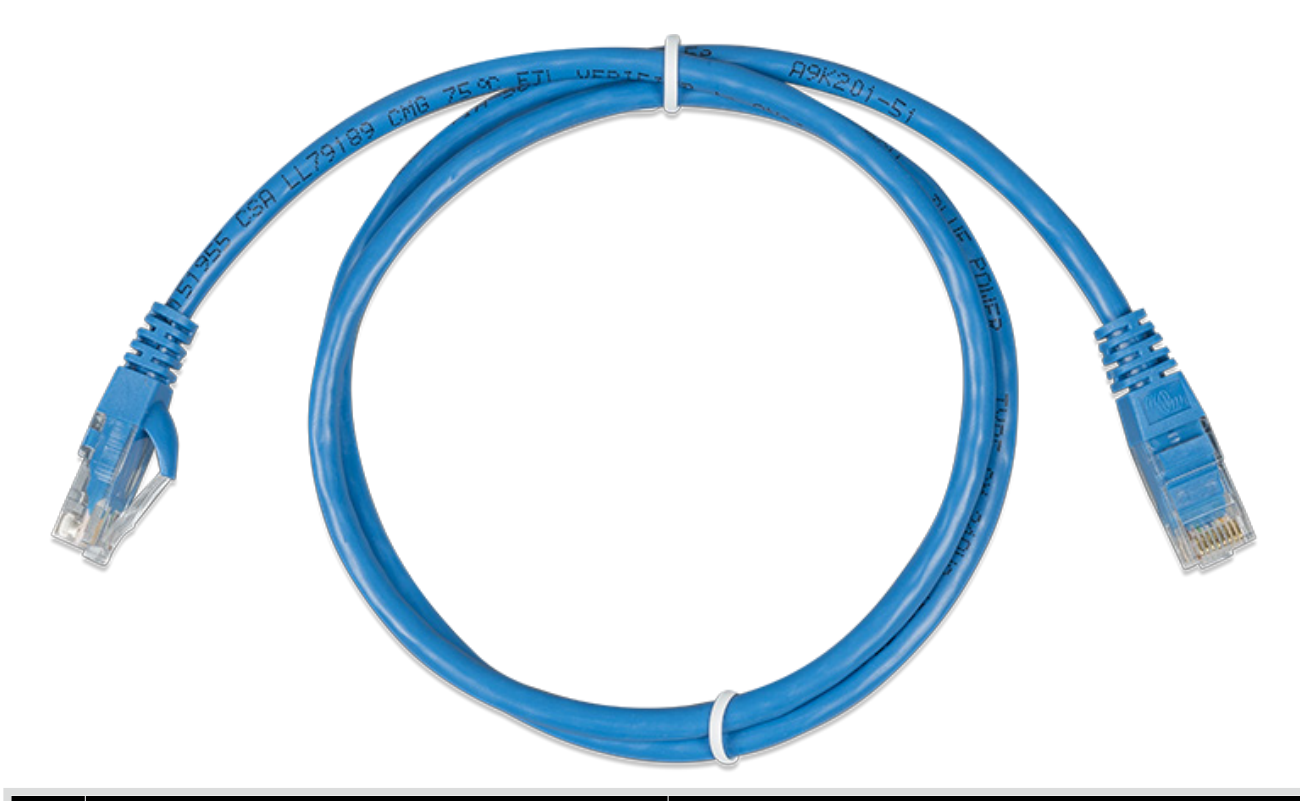

| PIN | RS485       | CAN  |
|-----|-------------|------|
| 1   | RS485<br>_B | NC   |
| 2   | RS485<br>_A | NC   |
| 3   | GND         | NC   |
| 4   | NC          | CANL |
| 5   | NC          | CANH |
| 6   | GND         | NC   |
| 7   | RS485<br>_A | GND  |
| 8   | RS485<br>_B | NC   |

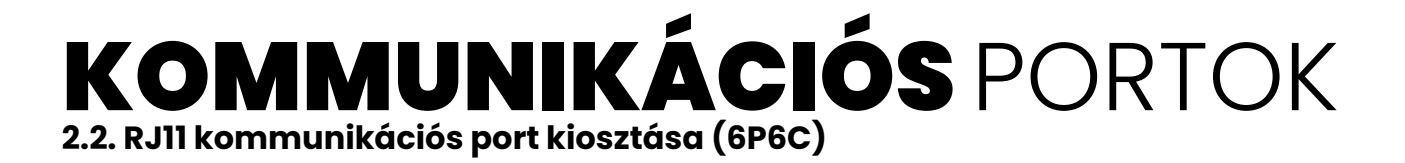

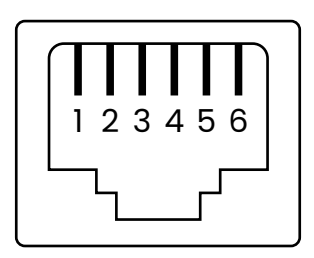

#### RJ11 kommunikációs port kiosztása (6P6C)

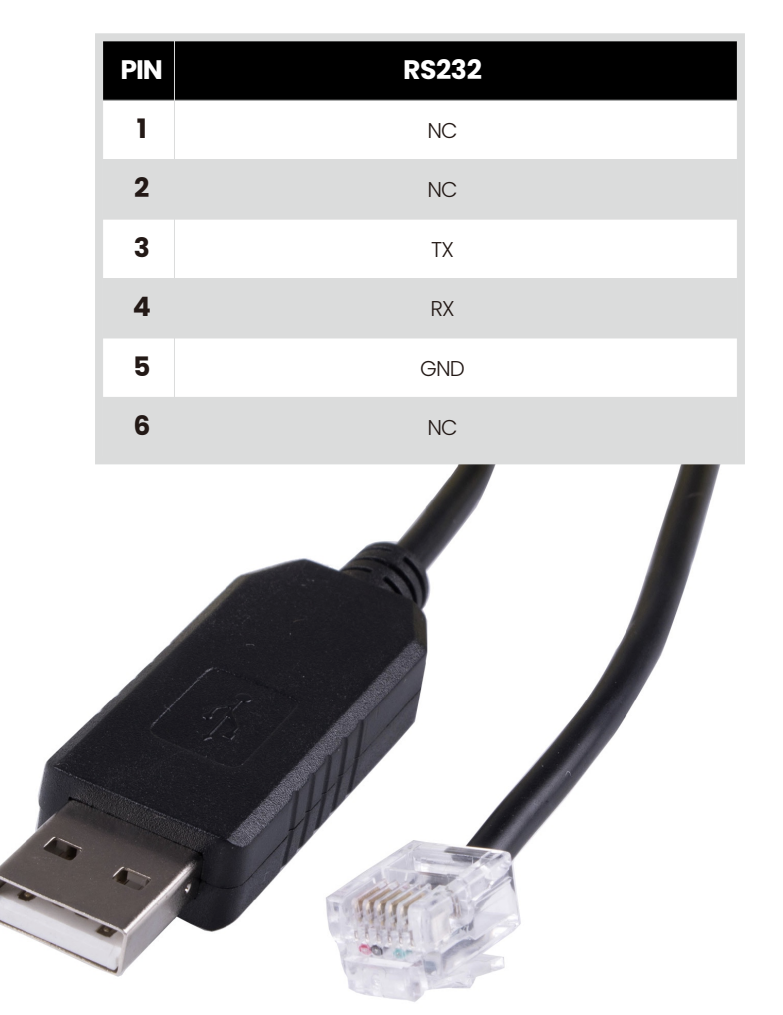

**RS232 kommunikáció:** A Beenergy akkumulátor RS232 porton keresztül összeköthető a számítógéppel, ezáltal az akkumulátor állapotával kapcsolatos információk ellenőrizhetőek, beleértve az akkumulátor feszültségét, áramát, hőmérsékletét és a gyártó alapértelmezett adatait.

**RS485 / CAN kommunikáció:** A CAN-kommunikáción keresztül összeköthető az akkumulátor az inverterrel, hogy szinkronizálva tudjanak együtt működni.

**RS485 Akku Com kommunikáció:** Ha több akkumulátor felügyeletét szeretnénk egyszerre létre hozni, akkor kérjük kösse össze az akkumulátorok RS-485 Akku com potjait a mellékelt kábellel, és ügyeljen az akkumulátorok címzésére, hogy a kommunikáció megfelelő legyen(akkumulátor címzési tartomány 1-15, beállítás a DIP kapcsolóval).

A különböző inverter kommunikációs protokollok különböző csatlakozó kiosztásokkal rendelkeznek. Kérjük, figyeljen az akkumulátor és az inverter RS485 / CAN kommunikációs vonalának kompatibilitására.

## **3. Az akkumulátoros** rendszer összekötési rajza

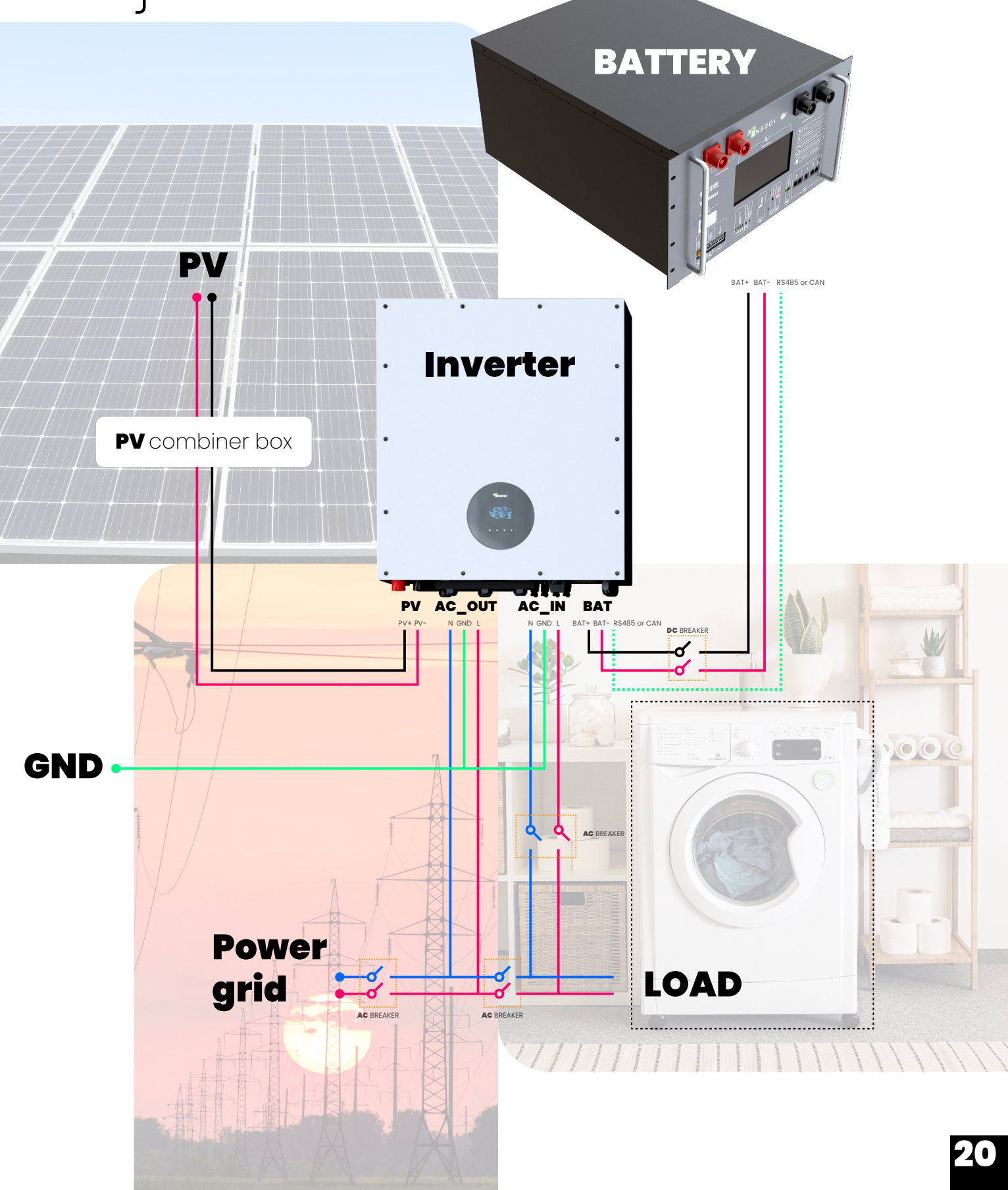

| Kábel színe | Leírás             | Kábel színe | Leírás                                               |
|-------------|--------------------|-------------|------------------------------------------------------|
|             | DC pozitív vezeték |             | Fázis vezeték                                        |
|             | DC negatív vezeték |             | Nulla vezeték                                        |
|             | Védő föld vezeték  |             | RJ45 csatlakozón keresztül<br>RS485/CAN kommunikáció |

### **4. Az akkumulátor** és az inverter összekötése

4.1. Egy akkumulátor összekötése az inverterrel

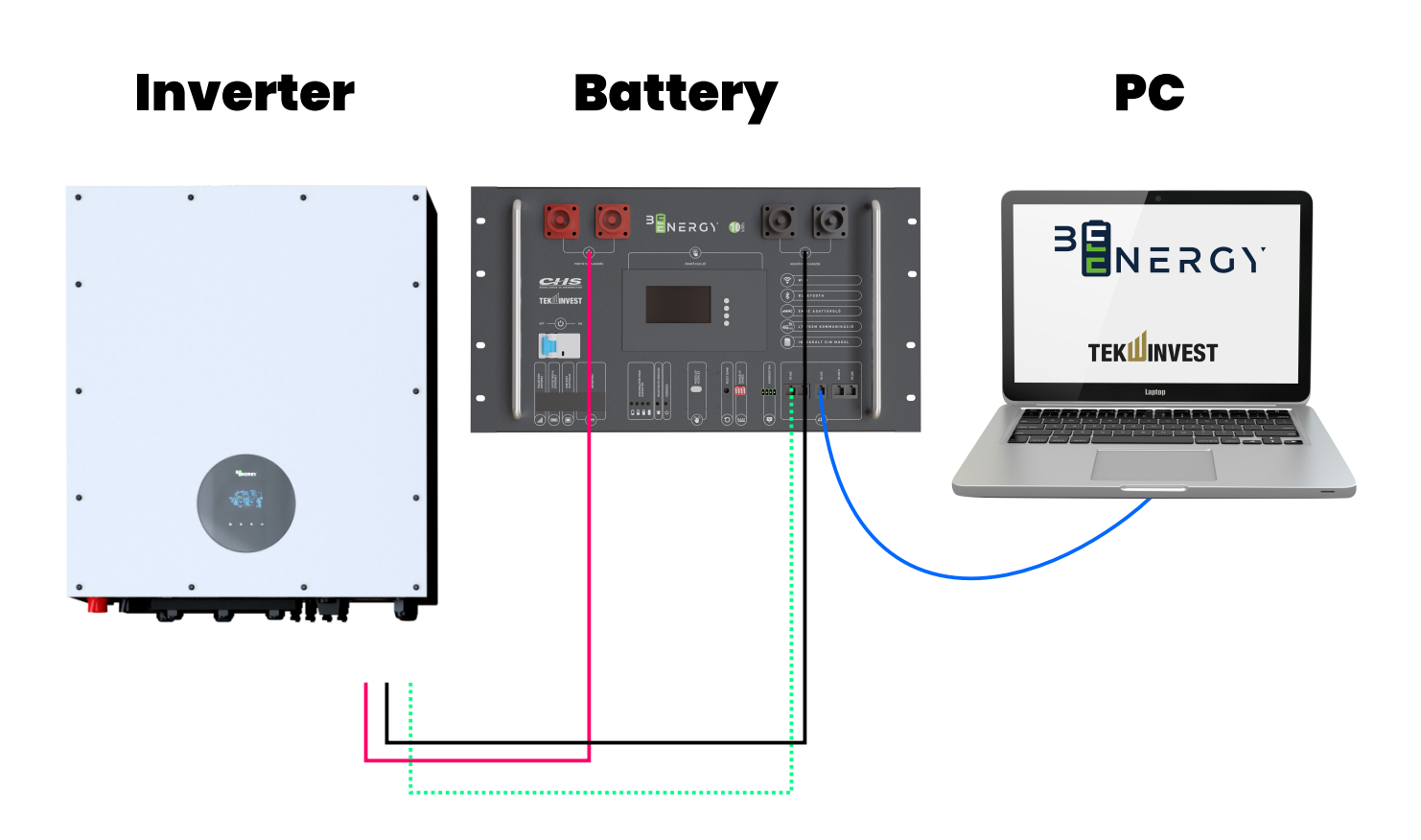

| Kábestzíne | Leírás             | Kábestzíne | Leírás                                               |
|------------|--------------------|------------|------------------------------------------------------|
|            | DC pozitív vezeték |            | RJ45 csatlakozón keresztül<br>RS485/CAN kommunikáció |
|            | DC negatív vezeték |            | RJ45 csatlakozón keresztül<br>RS485/CAN kommunikáció |

# **4.2. Több akkumulátor** összekötése az inverterrel

Ha az inverter maximális folyamatos kimeneti teljesítménye kisebb, mint 5 kW, a csatlakozási mód a következő:

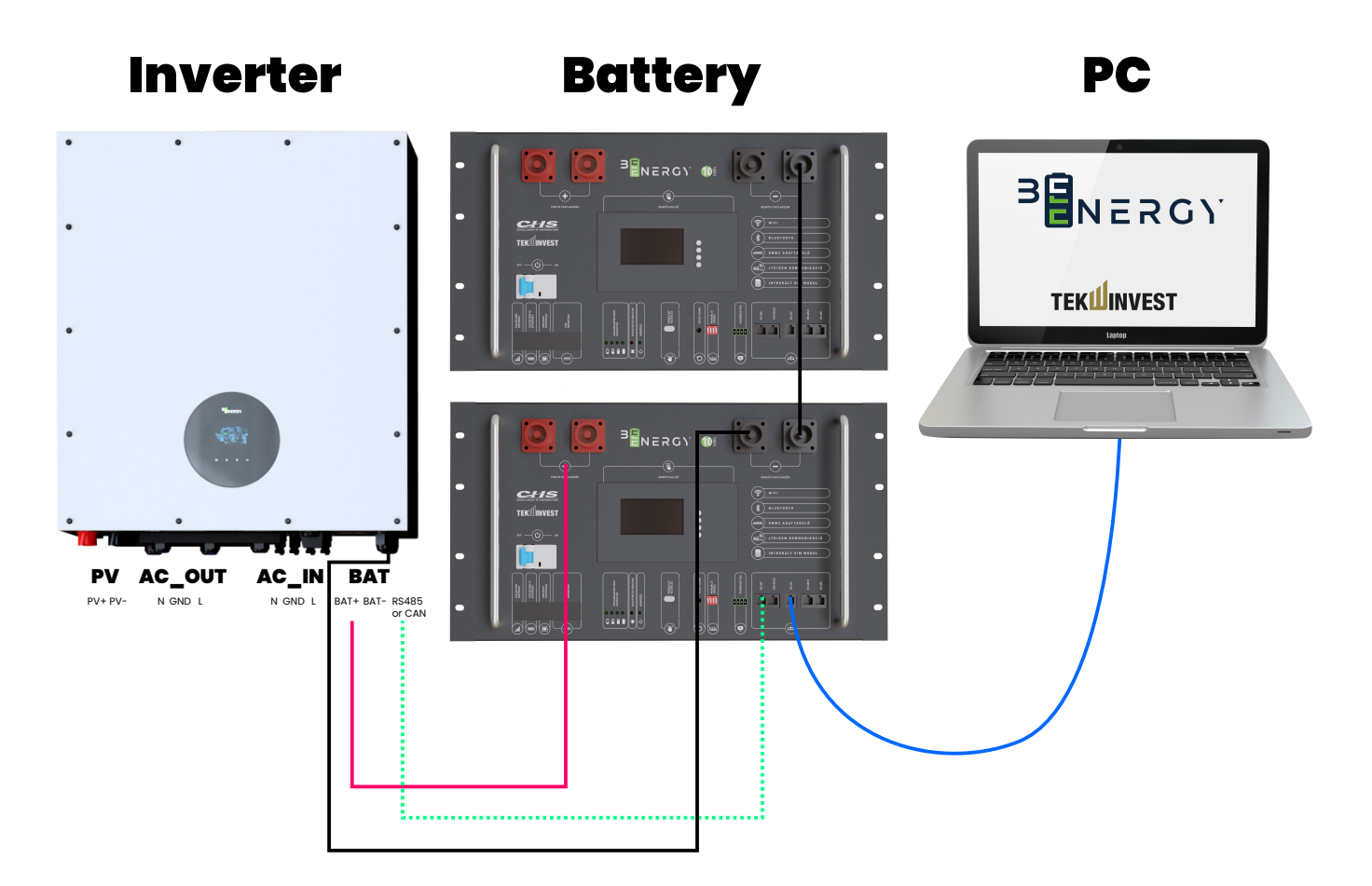

Ha az inverter maximális folyamatos kimeneti teljesítménye nagyobb, mint 5 kW és kisebb min 15kW a csatlakozási mód a következő:

| Kábel színe | Leírás                                               | Kábel színe | Leírás                                                  |
|-------------|------------------------------------------------------|-------------|---------------------------------------------------------|
|             | DC pozitív vezeték                                   |             | RJ11 csatlakozón keresztül<br>RS232 kommunikáció        |
|             | DC negatív vezeték                                   |             | RJ45 csatlakozón keresztül<br>RS485 kommunikációs vonal |
|             | RJ45 csatlakozón keresztül<br>RS485/CAN kommunikáció |             |                                                         |

Ha az inverter maximális folyamatos kimeneti teljesítménye nagyobb, mint 15 kW a csatlakozási mód a következő:

| Kábel színe | Leírás                                               | Kábel színe | Leírás                                           |
|-------------|------------------------------------------------------|-------------|--------------------------------------------------|
|             | DC pozitív vezeték                                   |             | RJ11 csatlakozón keresztül<br>RS232 kommunikáció |
|             | DC negatív vezeték                                   |             | Párhuzamos kommunikációs<br>vonal                |
|             | RJ45 csatlakozón keresztül<br>RS485/CAN kommunikáció |             |                                                  |

#### Busbar

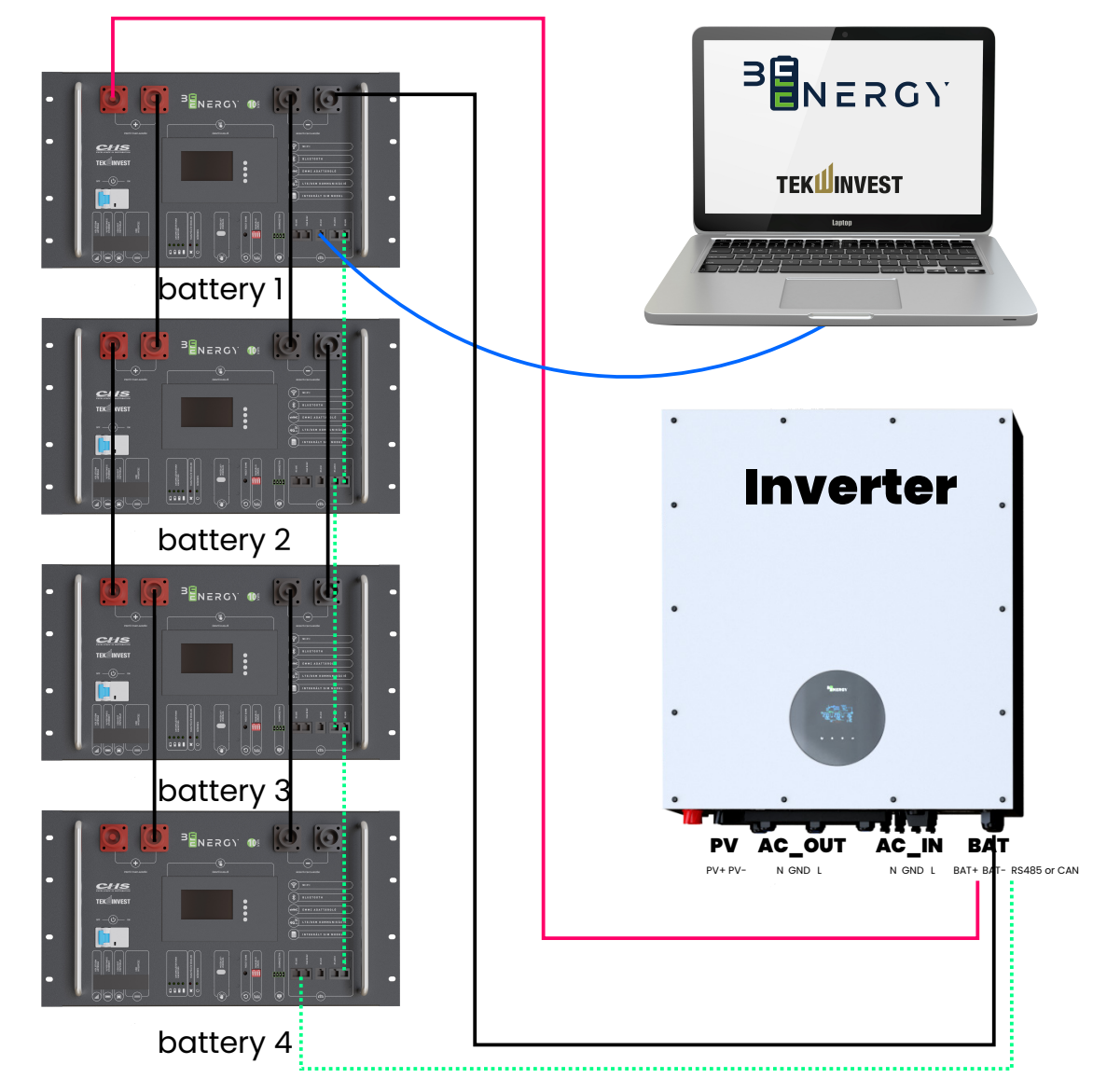

árhuzamos kötéskor ügyeljen arra, hogy az egyes akkumulátorok pozitív és negatív vezetékei dzonos hosszúságúak legyenek.

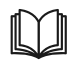

A párhuzamosan csatlakoztatható akkumulátorok maximális száma 15db lehet, maximum 350A terheléssel(saját csatlakozón keresztül), külön DC sín esetén méretezés szükséges. A párhuzamos csatlakoztatás után az egyes egységek címzését az alábbiak szerint kell beállítani:

| Cím: | DIP kapo | csoló |     | Megjegyzés |      |                                     |
|------|----------|-------|-----|------------|------|-------------------------------------|
|      | #1       | #2    | #3  | #4         |      |                                     |
| 0    | OFF      | OFF   | OFF | OFF        |      |                                     |
| 1    | ON       | OFF   | OFF | OFF        | ñ.ñ  | Akkumulátor EGYSÉG 1<br>(FŐ EGYSÉG) |
| 2    | OFF      | ON    | OFF | OFF        | 00   | Akkumulátor EGYSÉG2                 |
| 3    | ON       | ON    | OFF | OFF        | 0 Ű  | Akkumulátor EGYSÉG3                 |
| 4    | OFF      | OFF   | ON  | OFF        |      | Akkumulátor EGYSÉG4                 |
| 5    | ON       | OFF   | ON  | OFF        | 66   | Akkumulátor EGYSÉG5                 |
| 6    | OFF      | ON    | ON  | OFF        |      | Akkumulátor EGYSÉG6                 |
| 7    | ON       | ON    | ON  | OFF        | 00   | Akkumulátor EGYSÉG7                 |
| 8    | OFF      | OFF   | OFF | ON         | 00   | Akkumulátor EGYSÉG8                 |
| 9    | ON       | OFF   | OFF | ON         | ů, ř | Akkumulátor EGYSÉG9                 |
| 10   | OFF      | ON    | OFF | ON         | 00   | Akkumulátor EGYSÉG10                |
| Π    | ON       | ON    | OFF | ON         | ΟŬ   | Akkumulátor EGYSÉG11                |
| 12   | OFF      | OFF   | ON  | ON         | 0.0  | Akkumulátor EGYSÉG12                |
| 13   | ON       | OFF   | ON  | ON         | ΩŬ.  | Akkumulátor EGYSÉG13                |
| 14   | OFF      | ON    | ON  | ON         | 00   | Akkumulátor EGYSÉG14                |
| 15   | ON       | ON    | ON  | ON         | 00   | Akkumulátor EGYSÉGI5                |

- Az inverternek csak a fő akkumulátorral (Akkumulátor egység 1) kell kommunikálnia.
- Ha több akkumulátorhoz több invertertert csatlakoztat, akkor ki kell nevezni minden inverternek egy fő akkumulátort, és ezekre az akkumulátorokra kell felfűzni a többi vele egy csoportban összekötött akkumulátor kommunikációját. Egy akkumulátor csoport alatt mind DC, mind kommunikációs porton való összeköttetést értünk.
- Az akkumulátorokat TILOS sorba kötni.
- A különböző kémiai összetételű akkumulátorok, és az azonos kémiai összetételű de különböző technikai paraméterekkel rendelkező akkumulátorok nem köthetők össze és nem használhatók együtt!

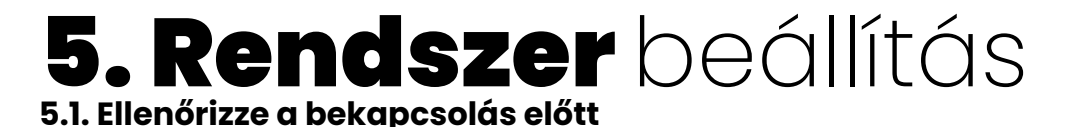

Az ellenőrzés után nyomja meg és tartsa lenyomva az RST gombot (3-6 másodperc), majd engedje el, a BMS panel aktiválódik.

### 5.2. A BERENDEZÉS RÉSZEGYSÉGEINEK LEÍRÁSA

#### **5.2.1. KIJELZŐ** Az LCD kijelző feliratai:

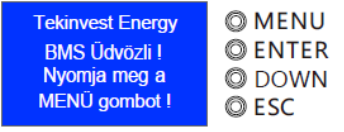

A művelet lépései a következők:

• Az akkumulátorra vonatkozó információk megtekintése.

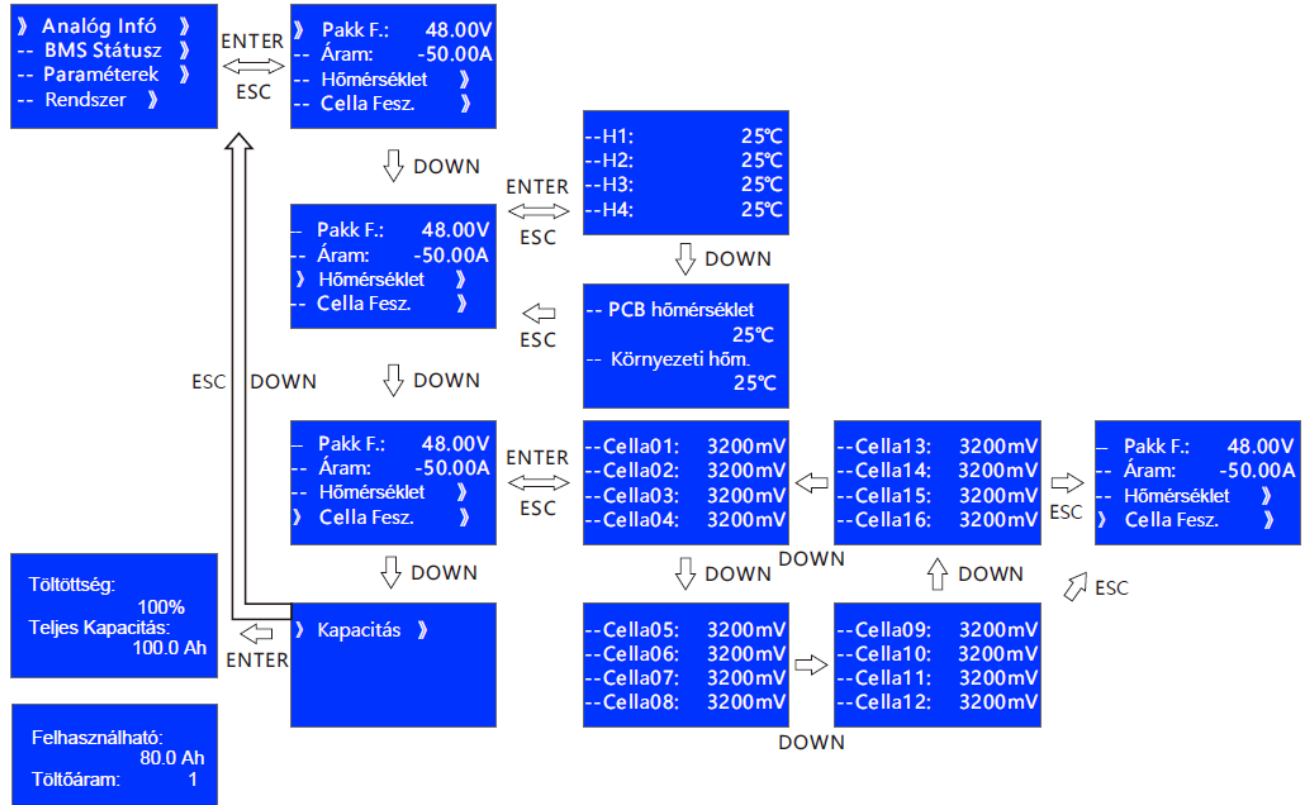

| Sz. | Tételek                | Leírás                               |
|-----|------------------------|--------------------------------------|
| 1   | PAKK<br>F.             | Akku pakk feszültség                 |
| 2   | Áram                   | Töltési és kisütési áram             |
| 3   | Hőmérséklet            | Cellahőmérséklet                     |
| 4   | PCB hőmérséklet        | PCB hőmérséklet                      |
| 5   | Környezeti hőmérséklet | Környezeti hőmérséklet a szekrényben |
| 6   | Cella01~Cella16        | Cellafeszültség                      |
| 7   | Töltöttség             | A töltés állapota                    |
| 8   | Teljes kapacitás       | Teljes kapacitás                     |
| 9   | Felhasználható         | Még felhasználható kapacitás         |
| 10  | Töltőáram              | Töltőáram                            |

#### A termék Beenergy védelmi idejével kapcsolatos információk megtekintése.

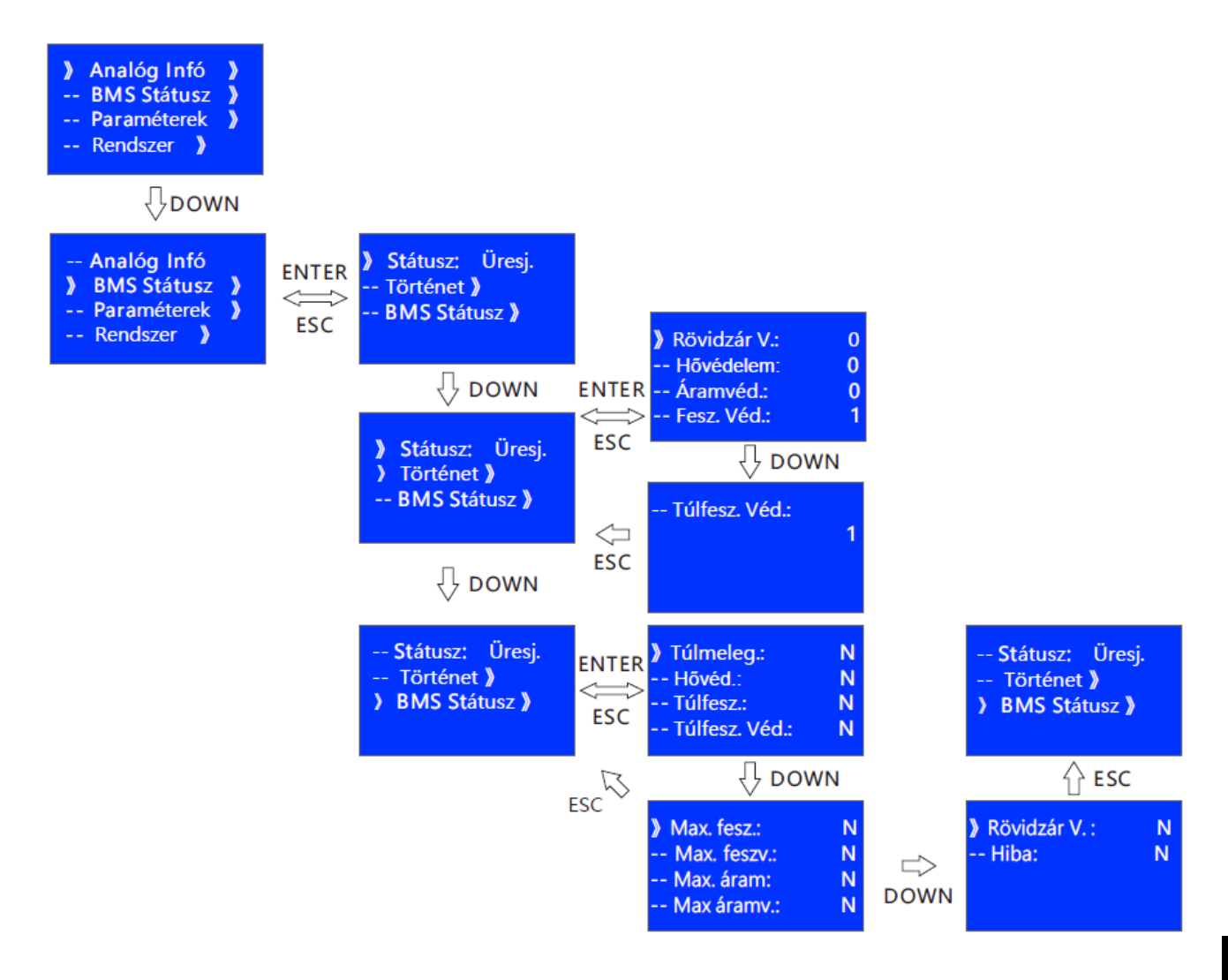

| Sz. | Tételek | Leírás                                 | Sz. | Tételek | Leírás                     |
|-----|---------|----------------------------------------|-----|---------|----------------------------|
| 1   | SCP     | Rövidzárlat elleni védelem             | 9   | OVP     | Túlfeszültség védelem      |
| 2   | O/UTP   | Túlmelegedés,max.melegedés elleni véd. | 10  | UV      | Max. feszültség riasztás   |
| 3   | OCP     | Túláramvédelem                         | Π   | UVP     | Max. feszültség védelem    |
| 4   | UVP     | Max.feszültség védelem                 | 12  | OC      | Túláram riasztás           |
| 5   | OVP     | Túlfeszültség védelem                  | 13  | OCP     | Túláramvédelem             |
| 6   | OT      | Túlmelegedés riasztás                  | 14  | SCP     | Rövidzárlat elleni védelem |
| 7   | OTP     | Túlmelegedés védelem                   | 15  | Hiba    | Beenergyhiba               |
| 8   | OV      | Túlfeszültség riasztás                 |     |         |                            |

#### Akkumulátor információ: Védelmi állapot

| Sz. | Tételek      | Leírás                                     | Sz. | Tételek    | Leírás                                     |
|-----|--------------|--------------------------------------------|-----|------------|--------------------------------------------|
| 1   | CP           | Rövidzárlat elleni védelem                 | 12  | DUTP       | Kiürítés alacsony hőmérsékleten<br>védelem |
| 2   | DOCP         | Kisülési túláram védelem                   | 13  | CUTP       | Töltés alacsony hőmérsékleten<br>védelem   |
| 3   | COCP         | Túláramvédelem                             | 14  | DOTP       | Kiürítés magas hőmérsékleten<br>védelem    |
| 4   | TUVP         | Teljes feszültség alatti védelem           | 15  | COTP       | Töltés magas hőmérsékleten<br>védelem      |
| 5   | TOVP         | Teljes túlfeszültség elleni védelem        | 16  | PCB        | PCB védelem                                |
| 6   | UVP          | Cella túlkisülés elleni védelem            | 17  | Minta      | Mintavédelem                               |
| 7   | OVP          | Cellatúlfeszültség-védelem                 | 18  | Cellák     | Akkumulátor cellák védelme                 |
| 8   | Teljese<br>n | Teljes védelem                             | 19  | NTC        | NTC védelem                                |
| 9   | EUT          | Alacsony környezeti hőmérséklet<br>védelem | 20  | chg<br>MOS | Töltés MOS védelem                         |
| 10  | EOT          | Magas környezeti hőmérséklet<br>védelem    | 21  | dhg<br>MOS | Kisülés MOS védelem                        |
| Π   | MOS<br>OT    | MOS Magas hőmérséklet<br>védelem           |     |            |                                            |

Az akkumulátor védelmi állapotban van: Az akkumulátor normál állapotban van: Az akkumulátor riasztásban van:

#### Akkumulátor információ:

| Sz. | Tételek      | Leírás                  | Sz. | Tételek        | Leírás                      |
|-----|--------------|-------------------------|-----|----------------|-----------------------------|
| 1   | Addr.        | Akkumulátor csomag címe | 5   | Env<br>Temp    | Környezet hőmérséklete      |
| 2   | Rem<br>sapka | Maradék kapacitás       | 6   | MOS<br>Temp    | MOS hőmérséklet             |
| 3   | Tol<br>sapka | Teljes kapacitás        | 7   | Cellák<br>1~16 | Akkumulátor cellafeszültség |
| 4   | Templ~<br>4  | Akkumulátor hőmérséklet |     |                |                             |

#### Akkumulátor információ: Riasztás állapota

| Sz. | Tételek | Leírás                      | NEM. | Tételek   | Leírás                                     |
|-----|---------|-----------------------------|------|-----------|--------------------------------------------|
| 1   | DOC     | Kisülési túláram riasztás   | 8    | MOS<br>OT | MOS Magas hőmérséklet<br>riasztás          |
| 2   | COC     | Túláram riasztás            | 9    | EUT       | Alacsony környezeti mérséklet<br>riasztás  |
| 3   | TUV     | Teljes túlmerítési riasztás | 10   | EOT       | Magas környezeti hő mérséklet<br>riasztás  |
| 4   | TOV     | Teljes túltöltés riasztás   | Π    | DUT       | Kisütés alacsony hőmérsékleten<br>riasztás |
| 5   | UV      | Cella túlterhelés riasztás  | 12   | CUT       | Töltés alacsony hőmérséklet<br>riasztás    |
| 6   | OV      | Cella túlterhelés riasztás  | 13   | DOT       | Kisütés magas hőmérsékleten<br>riasztás    |
| 7   | USOC    | Alacsony SOC riasztás       | 14   | COT       | Töltés magas hő mérsékleten<br>riasztás    |

#### Rendszerinformációs interfész

| Sz. | Tételek          | Leírás                                                                                   |
|-----|------------------|------------------------------------------------------------------------------------------|
| 1   | Inverter         | Jelenleg 10 fajta inverter gyártó támogatott, folyamatosan<br>frissül a támogatási lista |
| 2   | Nyelvi beállítás | 3 nyelv beállítása lehetséges                                                            |

#### 5.1.2. Figyelmeztető hangjelzések

| Sz. | Mód      | Leírás                                                                         |
|-----|----------|--------------------------------------------------------------------------------|
| 1   | Hiba     | 0.25S hangjelzés 1 másodpercenként                                             |
| 2   | Védelem  | 0.25S hangjelzés 2 másodpercenként (kivéve a<br>túlfeszültség elleni védelmet) |
| 3   | Riasztás | 0.25S hangjelzés 3 másodpercenként (kivéve a<br>túlfeszültség riasztást)       |

A hangjelző funkciót a számítógépről engedélyezheti vagy letilthatja. Alapértelmezés szerint ki van kapcsolva.

#### 5.1.3. RST gomb használata

| Sz. | Mód         | Leírás                                                                                                    |
|-----|-------------|----------------------------------------------------------------------------------------------------|
| 1   | Bekapcsolás | A Beenergy alvó állapotában , nyomja meg a gombot (3 ~ 6 másodperc),<br>és engedje el, a BMS panel aktiválódik, és az állapot jelz <b>ő</b> ED-ek egymás<br>után felvillannak kb 0,5 másodperc eltéréssel. |
| 2   | Kikapcsolás | A Beenergy aktív állapotában, nyomja meg a gombot (3 ~ 6 másodperc),<br>majd engedje el, és a LED-es állapot jelzk egymás után kikapcsolnak kb 0,5<br>másodperc eltéréssel.                                |
| 3   | Reset       | A Beenergy aktív állapotában, nyomja meg a gombot (6 ~ 10 másodperc),<br>majd engedje el, a BMS újra indul, és az összes LED egyszerre 1,5<br>másodpercig világít.                                         |

A Beenergy akkumulátor reset után a számítógép által beállított paramétereket és funkciókat továbbra is megtartja. Ha vissza kell állítani a gyári paramétereket, ez a számítógép "alapértelmezett érték visszaállítása" segítségével valósítható meg, de a vonatkozó működési események és tárolt adatok változatlanok maradnak (pl. teljesítmény, ciklusidők, védelmi események stb.).

#### 5.1.4. LED-es jelzőfények leírása

LCD kijelzős változat: Az előlapon 6 LED van az akkumulátor működési állapotának jelzésére. Led állapot jelzések:

SOC:State Of Charge (Töltöttségi állapot)

| Akku                  | Normál/riasztás/                                | RUN          | ALM          | soc                        | SOC jelző: LED-ek |          | k                           | Megjegyzés                                          |  |
|-----------------------|-------------------------------------------------|--------------|--------------|----------------------------|-------------------|----------|-----------------------------|-----------------------------------------------------|--|
| állapot               | védelem                                         | •            |              | •                          | •                 | •        | •                           |                                                     |  |
| Kikapcsolás           | S Alvás                                         | OFF          | OFF          | OFF                        | OFF               | OFF      | OFF                         | Minden ki van kapcsolva                             |  |
| Készenléti<br>állapot | Normál                                          | Jelzé<br>s 1 | OFF          |                            | Jelzéss           | OCszerir | nt                          | Készenléti állapot                                  |  |
|                       | Riasztás                                        | Jelzé<br>s 1 | Jelzé<br>s 3 |                            |                   |          | Cellák alacsony feszültsége |                                                     |  |
|                       | Normál                                          | ON           | OFF          | Jelze                      | és SOC s          | zerint   |                             | A maximális teljesítmény LED                        |  |
| Töltés                | Riasztás                                        | ON           | Jelzé<br>s 3 | (A felső SOC Led Jelzés 2) |                   |          | zés 2)                      | riasztás ALM nem villog                             |  |
|                       | Túltöltés elleni védelem                        | ON           | OFF          | ON                         | ON                | ON       | ON                          | Ha nincs töltés<br>LED készenléti<br>állapotban van |  |
|                       | Hőmérséklet/túláram<br>Hiba/védelem             | OFF          | ON           | OFF                        | OFF               | OFF      | OFF                         | Töltés befejezése                                   |  |
| Vicütác               | Normál                                          | Jelzé<br>s 3 | OFF          | Töltési állapot            |                   |          |                             |                                                     |  |
| Risules               | Riasztás                                        | Jelzé<br>s 3 | Jelzé<br>s 3 |                            |                   |          |                             |                                                     |  |
|                       | Mentesítés alatt<br>Védelem                     | OFF          | OFF          | OFF                        | OFF               | OFF      | OFF                         | Kisütés befejezése                                  |  |
|                       | Hőmérséklet/túláram<br>Rövidzárlat/hiba/védelem | OFF          | ON           | OFF                        | OFF               | OFF      | OFF                         |                                                     |  |
| Hiba                  |                                                 | OFF          | ON           | OFF                        | OFF               | OFF      | OFF                         | Töltés/kisülés befejezése                           |  |

#### Kapacitásjelzés:

| Állapot        |                                                                                                    | Töltés       |             |             |             | Kisütés     |             |             |      |
|----------------|----------------------------------------------------------------------------------------------------|--------------|-------------|-------------|-------------|-------------|-------------|-------------|------|
| Kapacitásjelző |                                                                                                    | L4 🔴         | L3 🔴        | L2 🔴        | LI 🔴        | L4 🔴        | L3 🔴        | L2 🔴        | LI 🔴 |
|                | 0 <soc<25%< th=""><th>L4 <b>O</b></th><th>L3 <b>O</b></th><th>L2 <b>O</b></th><th>Jelzés<br/>2</th><th>L4 <b>O</b></th><th>L3 <b>O</b></th><th>L2 <b>O</b></th><th>LI 🔴</th></soc<25%<> | L4 <b>O</b>  | L3 <b>O</b> | L2 <b>O</b> | Jelzés<br>2 | L4 <b>O</b> | L3 <b>O</b> | L2 <b>O</b> | LI 🔴 |
| SOC%           | 25%=SOC<50%                                                                                                    | L4 <b>O</b>  | L3 <b>O</b> | Jelzés<br>2 | LI 🔴        | L4 <b>O</b> | L3 <b>O</b> | L2 🔴        | L1 🔴 |
|                | 50%=SOC<75%                                                                                                    | L4 <b>O</b>  | Jelzés<br>2 | L2 🔴        | LI 🔶        | l4 <b>O</b> | L3 🔴        | L2 🔶        | LI 🔶 |
|                | 75%=SOC=100<br>%                                                                                                    | Jelzé<br>s 2 | L3 🔴        | L2 🔴        | LI 🔴        | L4 🔴        | L3 🔴        | L2 🔴        | LI 🔶 |
| RUN kijelző    |                                                                                                    |              |             | •           |             |             | Jel         | zés 3       |      |

#### LED hibajelzés leírása:

| Hibajelzés<br>típusok | ON    | OFF   |
|-----------------------|-------|-------|
| Jelzés 1              | 0.25S | 3.755 |
| Jelzés 2              | 0.55  | 0.55  |
| Jelzés 2              | 0.55  | 1.55  |

A LED jelzőfény riasztása a számítógépen engedélyezhető vagy letiltható. Alapértelmezés szerint be van kapcsolva.

## 5.1.5. Alvó mód és ébresztés

#### Alvás:

- Ha az alábbi feltételek bármelyike teljesül, a rendszer alacsony energiafogyasztású üzemmódba lép:
- Az egyszeri vagy állandósult túlkisülés elleni védelem nem oldódik fel 30 másodpercen belül. Nyomja meg a gombot (3 ~ 6S), majd engedje el a gombot.
- A minimális cellafeszültség alacsonyabb, mint a védelmi küszöbérték, akkor a készülék nem kapcsolható be(ebben az esetben nincs kommunikáció, és a BMS nem aktív). A bekapcsolás csak töltéssel aktiválható.
- A készenléti idő meghaladja a 24 órát (ebben az esetben nincs kommunikáció, nincs töltés és kisütés).
- Kényszerített kikapcsolás a számítógépes szoftver által.

#### Megjegyzés

Megjegyzés

Mielőtt alvó üzemmódba lépne, győződjön meg róla, hogy nincs rajta külső áram forrás az akkumulátor DC csatlakozóin, ebben az esetben nem tud belépni az alacsony energiafogyasztású üzemmódba.

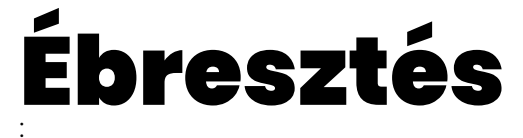

Ha a rendszer alacsony energiafogyasztási üzemmódban van, és az alábbi feltételek bármelyike teljesül, a rendszer kilép az alacsony energiafogyasztási üzemmódból, és normál üzemmódba lép:

- Az akkumulátor töltés alatt van (a töltő kimeneti feszültségének nagyobbnak kell lennie, mint 48 V).
- Nyomja meg a Reset gombot (3 ~ 6másodpercig), majd engedje el azt.
- RS232 adat kommunikáció aktív állapotban van.

#### Megjegyzés

Egyszeri vagy tartósan mély lemerülés elleni védelem után lépjen be az alacsony energiafogyasztási üzemmódba, ébressze fel a rendszert 4 óránként, és kapcsolja be BMS-t. Ha feltölthető, kilép az alvó üzemmódból és normál töltésbe lép; Ha 10 automatikus egymást követő ébresztéssel nem sikerül a töltés, csak töltéssel ébred fel automatikusan.

Ha a rendszer készenléti üzemmódja úgy van beállítva, hogy a töltés befejezése után 2 nappal lépjen készenléti állapotba az akkumulátor (készenléti idő beállítási érték) és 2 nap után töltjük ismét, akkor csak teljesen feltöltötten lesz újra aktív az akkumulátor.

## Riasztások

Akkumulátor riasztások típusai:

|   | Tételek | Leírás                    |    | Tételek   | Leírás                                      |
|---|---------|---------------------------|----|-----------|---------------------------------------------|
| 1 | DOC     | Kisütési túláram riasztás | 8  | MOS<br>OT | MOS magas hőmérséklet riasztás              |
| 2 | COC     | Töltési túláram riasztás  | 9  | EUT       | Alacsony környezeti hőmérséklet<br>riasztás |
| 3 | TUV     | Túlmerítés riasztás       | 10 | EOT       | Magas környezeti hőmérséklet<br>riasztás    |
| 4 | TOV     | Túltöltés riasztás        | Π  | DUT       | Alacsony hőmérsékleten<br>kisütésriasztás   |
| 5 | UV      | Cella túlmerítés riasztás | 12 | CUT       | Alacsony hőmérsékleten<br>töltés riasztás   |
| 6 | OV      | Cella túltöltés riasztás  | 13 | DOT       | Magas hőmérsékleten<br>kisütésriasztás      |
| 7 | USOC    | Alacsony SOC riasztás     | 14 | COT       | Magas hőmérsékleten<br>töltésriasztás       |

### Védelemek Az akkumulátor védelem jelzések

|    | Tételek   | Leírás                                    |    | Tételek    | Leírás                                          |
|----|-----------|-------------------------------------------|----|------------|-------------------------------------------------|
| 1  | СР        | Rövidzárlat elleni védelem                | 12 | DUTP       | Alacsony hőmérsékleten<br>kisütéselleni védelem |
| 2  | DOCP      | Kisütési túláram védelem                  | 13 | CUTP       | Alacsony hőmérséklet töltés<br>elleni védelem   |
| 3  | COCP      | Töltési túláram védelem                   | 14 | DOTP       | Magas hő mérsékleten kisütés<br>ellenivédelem   |
| 4  | TUVP      | Mélykisütési védelem                      | 15 | COTP       | Magas hő mérsékleten<br>töltés ellenivédelem    |
| 5  | TOVP      | Túltöltési védelem                        | 16 | PCB        | PCB védelem                                     |
| 6  | UVP       | Cella túlkisütés elleni védelem           | 17 | Sample     | Minta védelem                                   |
| 7  | OVP       | Cella túltöltés elleni védelem            | 18 | Cellák     | Akkumulátor cellák védelme                      |
| 8  | Fully     | Teljes védelem                            | 19 | NTC        | NTC védelem                                     |
| 9  | EUT       | Alacsony környezeti<br>hőmérsékletvédelem | 20 | chg<br>MOS | Töltés MOS védelem                              |
| 10 | EOT       | Magas környezeti<br>hőmérsékletvédelem    | 21 | dhg<br>MOS | Kisütés MOS védelem                             |
| Π  | MOS<br>OT | MOS Magas hőmérsékletvédelem              |    |            |                                                 |

# 6. Akkumulátor **felügyeleti** szoftvere

#### 6.1. Szoftver futtatási környezet

A szoftver X86-os PC-n, min Win7 operációs rendszeren, vagy ezzel kompatibilis operációs rendszerrel fut. A rendszerkörnyezethez a Microsoft .Net Framework 5.0.17 vagy annál magasabb verziójának megléte szükséges.

Kérjük, használat előtt ellenőrizze, hogy telepítve van-e. A telepítés a következőképpen történik:

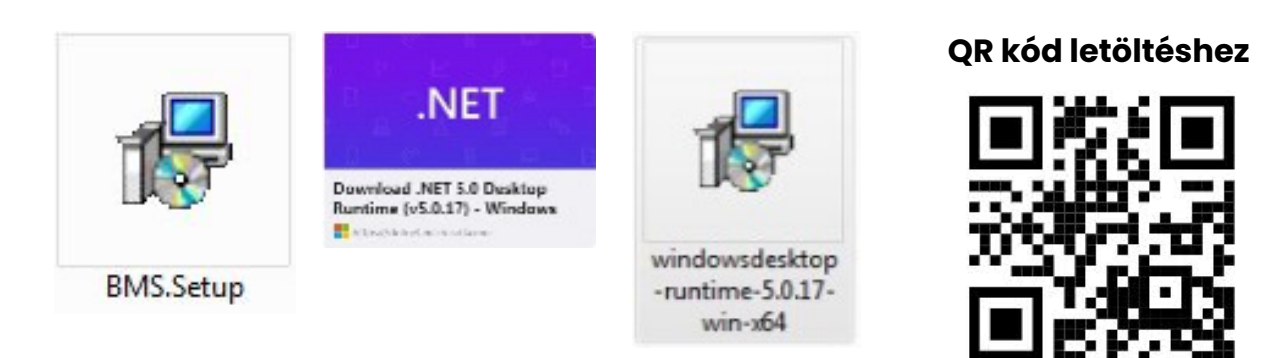

http://beenergy.hu/bms/

- Microsoft .Net keretrendszer letöltése
- A letöltött program telepítéséhez kattintson duplán a letöltött programra
- Ezt a szoftvert nem kell önállóan telepíteni, csak a környezetnek kell megfelelnie. A program futtatásához kattintson duplán a főprogram ikonjára.

| A Battery management system                                                                                   |                                                                                                    |                                   | - L            |
|----------------------------------------------------------------------------------------------------|----------------------------------------------------------------------------------------------------|-----------------------------------|----------------|
| Realtime monitoring Multi monitoring                                                                          | Memory info. Parameter sett                                                                                       | ting System config.               | BENERGY        |
|                                                                                                    |                                                                                                    | Serial Port                       |                |
| Pack Information                                                                                              | Temperature                                                                                                    | Port COM22 • BAUD Rate 9600 •     | Auto Display   |
| Pack Voltage 49.299 V<br>Pack Current 0 A                                                                     | Tcell 1 19.6 °C                                                                                                   | Addr 1 Interval (s) 1             | Close          |
| SOC 63 %                                                                                                    | Tcell 3 19.2 °C                                                                                                   | System Status                     |                |
| Remain Capacity 137600 mAH<br>Full Capacity 220000 mAH<br>Battery Orcle 0                                     | MOS 23.1 °C                                                                                                    | DISCHARGING-ON     DISCHARGING-ON |                |
| Max Volt 3                                                                                                    | Volt Diff                                                                                                    | Alarm Status: Protect Status:     | Fault Status:  |
| Cell Voltage (mV)<br>Min Volt 8                                                                               | 3283                                                                                                    |                                   |                |
| Vcell 1         3287         Vcell 5         3287           Vcell 2         3286         Vcell 6         3284 | Vcell 9         3287         Vcell 13         3288           Vcell 10         3287         Vcell 14         3298  | CHG Close Sound Open              | CHG Open       |
| Vcell 3         3288         Vcell 7         3287           Vcell 4         3288         Vcell 8         3283 | Vcell 11         3287         Vcell 15         3284           Vcell 12         3288         Vcell 16         3284 | DSG Close Alarm Open              | Shutdown       |
| VER: P155100A-21178-1.00 BMS S/N: 211781021900151D                                                            | PACK s/N: 3320220500437 COMM: Normal                                                                              |                                   | Powered by TEK |

## **6.2. A számítógép** Csatlakoztatása

- Győződjön meg arról, hogy a Beenergy bekapcsolt állapotban van, és nem alvó állapotban! Az RS232-USB átalakító kábel RJ11 csatlakozóját dugja rá a Beenergy akkumulátor megfelelő portjára, a kommunikációs kábel USB csatlakozóját pedig csatlakoztassa a számítógéphez.
- A számítógép elindításához kattintson duplán a BMS.WPF ikonra.
- Kattintson a "csatlakozási kísérlet" gombra a soros port kereséséhez, hogy megpróbáljon csatlakozni. Vagy válassza ki manuálisan a soros portot, és kattintson a "soros port megnyitása" gombra.

Ha a kapcsolat nem jön létre, a megoldások a következők lehetnek:

- Nem kompatibilis számítógép használata
- Megoldás: cserélje le számítógépet kompatibilis verzióra
- Gyenge minőségű, vagy hibás RS232 kábel:
- Módszer: cserélje ki a kommunikációs vezetéket, vagy javítsa ki a rossz vezetékezést.
- A számítógép USB-csatlakozóját nem ismeri fel:
- Módszer: USB-interfész módosítása

A megfelelő USB driver (illesztőprogram) nincs telepítve:

Módszer: telepítse a megfelelő RS232-USB illesztőprogramot.

RS232-USB illesztő program tesztelése:

- Ellenőrizze, hogy a számítógép "soros port" legördülő menüjében van-e megfelelő COM-port. Ha nem található, akkor lehet, hogy nincs telepítve.
- Nyomja le egyszerre a win és az R billentyűt a [run] ablak megnyitásához, írja be a devmgmt.msc parancsot, és nyissa meg az [eszközkezelőt].

#### 6.3. Beenergy PC program felhasználói felülete és funkciói

#### 6.3.1. Valós idejű monitorozás

| Realtime monitoring      | Multi monitoring            | Memory info.            | Parameter setting                     | g System config.           | BENERGY           |
|--------------------------|-----------------------------|-------------------------|---------------------------------------|----------------------------|-------------------|
|                          |                             |                         | 9                                     | Serial Por                 | 2 45              |
| Pack Infor               | mation                      | Temperature             |                                       | BAUD Rate 96               | Auto Display      |
| Pack Voltage             | 49.299 V                    | Tcell 1 19.6 °C         |                                       | Pack PACK Pack Qty.        |                   |
| Pack Current             | 0 A                         | Tcell 2 19.5 °C         |                                       | Addr 1 Interval (s) 1      | Open              |
| soc 📒                    | 63 %                        | Tcell 3 19.2 °C         |                                       | System Stat                | us 8              |
| Remain Capacity          | 137600 mAH                  | Tcell 4 19.7 °C         | · · · · · · · · · · · · · · · · · · · |                            |                   |
| Full Capacity            | 220000 mAH                  | MOS 23.1 °C             |                                       |                            |                   |
| Battery Cycle            | 0 Envir                     | onment 22.7 °C          | ·····                                 | Alarm Status: Protect Stat | us: Fault Status: |
| Cell Voltage (mV         | /) Max Volt 3<br>Min Volt 8 | 3288                    | Volt Diff                             |                            |                   |
| Vcell 1 3287             | Vcell 5 3287                | Vcell 9 3287            | Vcell 13 3288                         | Switch Cont                | rol               |
| Vcell 2 3286             | Vcell 6 3284                | Vcell 10 3287           | Vcell 14 3288                         | CHG Close Sound Open       | CHG Open          |
| Vcell 3 3288             | Vcell 7 3287                | Vcell 11 3287           | Vcell 15 3284                         | DSG Close LED Open         | Shutdown 14       |
| Vcell 4 3288             | Vcell 8 3283                | Vcell 12 3288           |                                       | Anann                      |                   |
| VER: P155100A-21178-1.00 | BM5 5/N: 211781021900151D   | PACK S/N: 3320220500437 | COMM: Normal                          |                            | Powered by TEK    |
| 11                       | 12                          |                         | 13                                    |                            | 34                |

## Kommunikációs **hiba**

COMM:

Ha nem jön létre a számítógép és a Beenergy akkumulátor közti soros kommunikáció az Open gomb megnyomása után, akkor a következőt láthatjuk a 13-as (lásd előző kép) számmal jelölt

képernyő tartalomnál:

## **Egyéb hibák,** illetve figyelmeztetések

A 9-es számmal jelölt mezőben jelenhetnek meg a riasztásra vagy hibára utaló jelzések, ebben az esetben az akkumulátor egységeket jelképező zöld jelzések alatt megjelenő számok színe pirosra változik.

|    | Tétel                        | Leírás                                                                                                    |
|----|------------------------------|----------------------------------------------------------------------------------------------------|
| 1  | Port                         | Soros port: a legördülő elemmel kiválaszthatja a számítógépen használni kívánt soros<br>portot. (Megjegyzés: akkor érhet el, ha a soros port nincs megnyitva)                                                                                       |
| 2  | Baud Rate                    | Baud rate: a legördülő elemmel kiválaszthatja a soros kommunikáció sebesség értékét.<br>(Megjegyzés: akkor érhet el, ha a soros port nincs megnyitva)                                                                                               |
| 3  | Pack                         | Csomag: a legördülő listából a lekérdezni kívánt Akkucsomag kiválasztható. Ha az PACKALL<br>van kiválasztva, akkor az RS232interfészen keresztül az összes csomagadatot megkapja.<br>(Megjegyzés: akkor érhető el, ha a soros port nincs megnyitva) |
| 4  | Pack Qty                     | Csomagok száma: a számítógép által a Beenergy-akkuból beolvasott csomagok<br>száma (ha több számítógépen párhuzamosan alkalmazzák, a csomagadatokat a fő<br>csomagból lehet kiolvasni.                                                              |
| 5  | ADDR                         | Cím: az aktuálisan beolvasott Beenergy-című értéke.                                                                                                    |
| 6  | Interval(s)                  | Intervallum (másodperc): opcionális. A számítógép által a Beenergy-kártyáról történő<br>adatleolvasási ciklus periódus idejét adja meg.                                                                                                    |
| 7  | Close                        | Soros port kikapcsolása, felváltva jelenik meg ez a gomb és az Open gomb.                                                                                                    |
| 8  | Open                         | Soros port megnyitása, felváltva jelenik meg ez a gomb és a Close gomb.                                                                                                    |
| 9  | Pack<br>sorszáma             | A kijelölt Pack sorszáma melynek az adatai épp ki vannak választva.                                                                                                    |
| 10 | System<br>Status             | A rendszer aktuális állapotáról kaphatunk itt információkat az állapotfények segítségével.                                                                                                    |
| Π  | VER:                         | a Beenergy szoftver verziószáma.                                                                                                    |
| 12 | S/N                          | Beenergy kártya gyártási száma, valamint az Akku. csomag gyártási száma                                                                                                    |
| 13 | Kommunikáció<br>állapotjelző | Kommunikációs állapot a számítógép és a Beenergy kártya között                                                                                                    |
| 14 | Switch<br>Control            | Ha a gomb piros szín , azt jelzi, hogy a funkció ki van kapcsolva, ha pedig zöld,<br>azt jelzi, hogy be van kapcsolva.                                                                                                    |
| 15 | Auto Display                 | Ha aktív (zöld) akkor a"Multi monitoring" fülre kattintva megjelennek az összesített<br>Pack adatok.                                                                                                    |

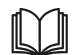

Battery management syste

#### Próbáljon meg csatlakozni:

Először állítsa be a baud rate-et és az akkumulátor csomagot (Pack) a számítógépen, csatlakoztassa a Beenergy berendezést az RS232-USB kommunikációs kábellel, majd helyezze be az RS232 kommunikációs átalakító USB-interfészét a számítógép USB-portjába. Kattintson a "Open" gombra a soros port automatikus kereséséhez és megnyitásához.

### 6.3.2. Párhuzamos **monitorozás**

#### Felület:

Kattintson a fő menük [Multi monitoring] fülre a belépéshez.

| Realtime monit        | oring           | lulti monitoring | Memory info.            | Parame             | eter setting | System       | config. |            |              | 3 <mark>₽</mark> nē | RGJ.            |
|-----------------------|-----------------|------------------|-------------------------|--------------------|--------------|--------------|---------|------------|--------------|---------------------|-----------------|
| DateTime              | Pack Current(A) | Pack Voltage(V)  | Remain Capacity(mAH)    | Full Capacity(mAH) | Max Volt(mv) | Min Volt(mv) | ≜V(mV)  | Alarm Type | Protect Type | Fault Type          | Vct             |
| 11/21/2022 2:50:04 PM |                 | 49.299           | 137600                  | 220000             | 3288         | 3283         |         | NONE       | NONE         | NONE                |                 |
| 11/21/2022 2:50:06 PM |                 | 49.299           | 137600                  | 220000             | 3288         | 3283         |         | NONE       | NONE         | NONE                |                 |
| 11/21/2022 2:50:07 PM |                 | 49.299           | 137600                  | 220000             | 3288         | 3283         |         | NONE       | NONE         | NONE                |                 |
| 11/21/2022 2:50:09 PM |                 | 49.299           | 137600                  | 220000             | 3288         | 3283         |         | NONE       | NONE         | NONE                |                 |
| 11/21/2022 2:50:11 PM |                 | 49.299           | 137600                  | 220000             | 3288         | 3283         |         | NONE       | NONE         | NONE                |                 |
| 11/21/2022 2:50:13 PM |                 | 49.299           | 137600                  | 220000             | 3288         | 3283         |         | NONE       | NONE         | NONE                |                 |
| 11/21/2022 2:50:14 PM |                 | 49.299           | 137600                  | 220000             | 3288         | 3283         |         | NONE       | NONE         | NONE                |                 |
| 11/21/2022 2:50:16 PM |                 | 49.299           | 137600                  | 220000             | 3288         | 3283         |         | NONE       | NONE         | NONE                |                 |
| 11/21/2022 2:50:18 PM |                 | 49.299           | 137600                  | 220000             | 3288         | 3283         |         | NONE       | NONE         | NONE                |                 |
| 11/21/2022 2:50:20 PM |                 | 49.299           | 137600                  | 220000             | 3288         | 3283         |         | NONE       | NONE         | NONE                |                 |
| 11/21/2022 2:50:21 PM |                 | 49.299           | 137600                  | 220000             | 3288         | 3283         |         | NONE       | NONE         | NONE                |                 |
| 11/21/2022 2:50:23 PM |                 | 49.299           | 137600                  | 220000             | 3288         | 3283         |         | NONE       | NONE         | NONE                |                 |
| 11/21/2022 2:50:25 PM |                 | 49.299           | 137600                  | 220000             | 3288         | 3283         |         | NONE       | NONE         | NONE                |                 |
| 11/21/2022 2:50:27 PM |                 | 49.299           | 137600                  | 220000             | 3288         | 3283         |         | NONE       | NONE         | NONE                |                 |
| 11/21/2022 2:50:29 PM |                 | 49.299           | 137600                  | 220000             | 3288         | 3283         |         | NONE       | NONE         | NONE                |                 |
| 11/21/2022 2:50:30 PM |                 | 49.299           | 137600                  | 220000             | 3288         | 3283         |         | NONE       | NONE         | NONE                |                 |
| 11/21/2022 2:50:32 PM |                 | 49.299           | 137600                  | 220000             | 3288         | 3283         |         | NONE       | NONE         | NONE                |                 |
| 11/21/2022 2:50:34 PM |                 | 49.299           | 137600                  | 220000             | 3288         | 3283         |         | NONE       | NONE         | NONE                |                 |
|                       | <u>.</u>        | 10.000           | 198600                  |                    | 7200         | 99,69        |         | NONE       | NAME         | 100115              |                 |
|                       |                 |                  | CLS                     | <b>- G</b>         | Export       |              |         |            |              |                     |                 |
|                       | BMS 5/N: 21176  |                  | PACK S/N: 3320220500437 | сомм:              |              |              |         |            |              | Powered by TEK      | <b>(</b> INVEST |

#### Ugrás az aljára:

Jelölje be a bal alsó sarokban a "To bottom" lehetőséget, hogy a megfigyelt valós idejű adatok az adatterületen jelenjenek meg. Megjegyzés: ez a funkció csak megjeleníti az adatokat, de nem kerülnek mentésre.

#### Törölje az interfész adatait:

Kattintson a "CLS" gombra a valós idejű adatok törléséhez a felületen.

#### Adatok exportálása

Kattintson az "Exportálás " gombra a rögzített valós idejű adatok exportálásához.

## 6.3.3. Esemény napló

#### Felület:

Kattintson a fő felület [Memory info.] fülre a belépéshez.

#### Beenergy idő olvasása / írása:

Kattintson a "Read BMS" gombra a jobb felső sarokban a Beenergy idő leolvasásához. Kattintson a "Write to BMS" gombra a jobb felső sarokban a Beenergy idő írásához. Tárolási beállítások:

#### **Range:**

kezdő sorszám és maximális sorszám.

#### **Read:**

tárolt események olvasása Beenergy-ből.

**Pause:** olvasás közben kattintson a "Pause" gombra az olvasáshoz, majd kattintson újra az olvasás folytatásához.

#### Save as:

a felületen megjelenített események mentése excel táblázatba.

#### **Delete:**

a Beenergy akkumulátor tárolási események törlése.

| tery managem | ent system           |                        |                 |                      |                    |              |               |                                                                                                    | - 0           |
|--------------|----------------------|------------------------|-----------------|----------------------|--------------------|--------------|---------------|----------------------------------------------------------------------------------------------------|---------------|
| Real         | time monitoring      | Multima                | onitoring       | Memory info.         | Parameter set      | ting         | System config |                                                                                                    | BENERGY       |
| Nr.          | DateTime             | Pack Current(A)        | Pack Voltage(V) | Remain Capacity(mAH) | Full Capacity(mAH) | Max Volt(mv) | Min Vo        |                                                                                                    |               |
|              | 5/31/2022 6:27:17 PM |                        | 50.419          | 220000               | 220000             | 3379         | 33!           |                                                                                                    |               |
| 2 5          | /31/2022 6:24:32 PM  |                        | 51.384          | 220000               | 220000             | 3497         | 33!           |                                                                                                    | Write to RMS  |
|              | 5/31/2022 6:24:15 PM | 89.33                  | 52.671          | 220000               | 200000             | 3656         | 34!           |                                                                                                    | WHITE TO BINS |
|              | 5/31/2022 6:23:32 PM | 89.33                  | 52.316          | 220000               | 200000             | 3602         | 34            |                                                                                                    |               |
| 5 5          | /31/2022 3:46:46 PM  | 90.1                   | 43.928          |                      | 200000             | 2940         | 29;           | Date (YYYY.MM.DD hh:mm                                                                                                    | ss)           |
| 6 5          | /31/2022 3:46:43 PM  |                        | 43.036          |                      | 200000             | 2881         | 286           |                                                                                                    |               |
| 7 5          | /31/2022 3:44:52 PM  | 555.45                 | 42.004          | 880                  | 200000             | 2810         | 27!           |                                                                                                    |               |
| 8 5          | 5/31/2022 3:43:52 PM |                        | 43.491          | 1090                 | 200000             | 2912         | 285           |                                                                                                    |               |
|              | /31/2022 3:43:38 PM  |                        | 43.574          | 1090                 | 200000             | 2918         | 28!           | Memory Setting                                                                                                    |               |
| 10 5         | /31/2022 3:42:20 PM  | 19.94                  | 42.194          | 130                  | 200000             | 2826         | 280           | DANCE                                                                                                    |               |
|              | 5/31/2022 3:42:17 PM |                        | 42.007          | 120                  | 200000             | 2813         | 275           | RANGE                                                                                                    |               |
|              |                      |                        |                 |                      |                    |              |               | Example to the second second s | Read          |
|              |                      |                        |                 |                      |                    |              |               |                                                                                                    |               |
|              |                      | BMS S/N: 2117810219001 | ISID PACK S/    | N: 3320220500437 СОМ | IM: Normal         |              |               |                                                                                                    |               |

### 6.3.4. Az akkumulátor beállítása

#### Felület:

Kattintson a [Parameter setting] fülre a belépéshez. (Rendszergazdai jogosultság szükséges a fül megjelenéséhez is! )

#### Funkciók:

#### **Read all:**

az interfész összes paraméterének olvasása.

#### Write all:

A Beenergy paraméterek felülírása.

#### **Reset:**

Az összes paraméter visszaállítása az alapértelmezett paraméterekre. Az alapértelmezett paraméterek a Beenergy-ben előre beállított paraméterekből származnak.

#### Import:

xml fájlban lévő adatok beolvasása és megjelenítése ezen a felületen.

Megjegyzés

az adatok csak beolvasásra kerülnek az felületen, és nem íródnak be a Beenergy akkumulátorba. Ha írásra van szükség, kérjük, hajtsa végre az írási műveletet.

#### **Export:**

A felületen megjelenített adatok xml fájlba történő mentésére szolgáló gomb.

#### **Default:**

A BMS szoftverben gyári beállítások visszaállítása.

Megjegyzés: az értékek csak beolvasásra kerülnek, a gyári beállítások csak mentés után lesznek aktívak.

| •  | Cell OV alarm (V)        | 3,6      | •   | Pack OV alarm (V)      | 54    | 3 | Cell UV ala           | irm (V)   | 2,9    |    | Pack UV alarm (V)       | 43,5 |   |
|----|--------------------------|----------|-----|------------------------|-------|---|-----------------------|-----------|--------|----|-------------------------|------|---|
|    | Cell OV protect (V)      | 3,65 🔹   |     | Pack OV protect (V)    | 54,75 | 3 | Cell UV prot          | ect (V)   | 2,8 🔻  |    | Pack UV protect (V)     |      |   |
|    | Cell OVP release (V)     | 3,38 🔹   |     | Pack OVP release (V)   | 50,6  | 3 | Cell UVP relea        | ase (V)   | 3,0 🔻  |    | Pack UVP release (V)    |      |   |
|    | Cell OVP delay time (ms) | 4000 🔻   | Par | ck OVP delay time (ms) | 4000  | 8 | Cell UVP delay tim    | ie (ms) 📄 | 1000 🔹 | Pa | ack OVP delay time (ms) | 1000 | • |
|    | CHG OC alarm (A)         | 105,00 - |     | CHG OT alarm (°C)      | 50    |   | CHG UT alar           | m (°C)    | 5 -    |    | MOS OT alarm (°C)       | 90   |   |
|    | CHG OC protect (A)       | 110,0    |     | CHG OT protect (°C)    | 55    |   | CHG UT prote          | ect (°C)  | 0 .    |    | MOS OT protect (°C)     | 115  |   |
| c  | HG OCP delay time (mS)   | 1000 •   |     | CHG OTP release (°C)   |       | 3 | CHG UTP relea         | se (°C)   | 5 •    |    | MOS OTP release (°C)    |      | • |
|    |                          |          |     | DSG OT alarm (°C)      |       | 8 |                       |           |        |    |                         |      |   |
|    | DSG OC alarm (A)         | 105,00 - |     | DSG OT protect (°C)    |       |   | DSG UT alar           | m (°C)    | -15 •  | •  | ENV UT alarm (°C)       |      | • |
|    | DSG OC 1 protect (A)     | 110,0 🔹  |     | DSG OTP release (°C)   |       | 3 | DSG UT prote          | ect (°C)  | -20 🔹  |    | ENV UT protect (°C)     |      | • |
| D  | SG OCP 1 delay time (ms) | 1000     |     | Balance threshold (V)  | 3,45  | 8 | DSG UTP relea         | se (°C)   | -15 🔹  |    | ENV UTP release (°C)    |      | • |
|    | DSG OC 2 protect (A)     | 150,0 🔹  |     | Balance ∆Vcell (mV)    |       | 3 | Pack Fullcharge volta | age (V)   | 52,5 🔹 |    | ENV OT alarm (°C)       |      | • |
| DS | G OCP 2 delay time (ms)  | 100 🔹    |     | Sleep Vcell (V)        | 3,15  | 8 | Pack Fullcharge curre | ent (A)   | 2 •    |    | ENV OT protect (°C)     |      |   |
|    | SCP delay time (ms)      | 300 -    |     | Delay time (min)       |       | 8 | SOC Low ala           | rm (%)    | 5 7    |    | ENV OTP release (°C)    |      | • |

## Rendszerbeállítások

#### **Felület**:

Kattintson a System config fülre a belépéshez. (Rendszergazdai jogosultság szükséges a fül megjelenéséhez is! )

#### funkció:

Csak kövesse a kezelőfelület utasításait.

| Realtime monitoring Multi monit                                                      | oring Memory info.                                                               | Parameter setting System config.    | BENERGY |
|--------------------------------------------------------------------------------------|----------------------------------------------------------------------------------|-------------------------------------|---------|
| Voltage (mV)                                                                         |                                                                                  | Capacity (mAH)                      |         |
| Vref Pack Voltage                                                                    | ලි Calibration<br>ලි Calibration                                                 | Design Capacity Remain Capacity     |         |
| Current (mA)                                                                         |                                                                                  | Full Capacity                       |         |
| CHG Current<br>(1000 - 60000 mA)<br>Zero Current<br>DSC Current<br>(1000 - 60000 mA) | 영 Calibration · Reseting<br>영 Calibration · Reseting<br>영 Calibration · Reseting | Battery Cycle Setting Battery Cycle |         |
| Cell Number Setting                                                                  |                                                                                  | Manufacture Information             |         |
| Cell Number                                                                          | 63 Calibration                                                                   | BM5 5/N                             | Write   |
| CHG Current Setting                                                                  |                                                                                  |                                     | write   |
| Start Current (A)                                                                    | 🔅 Calibration 💿 Read                                                             | Inverter Type                       |         |
| Gap Charge Setting Gap Charge Treshold                                               | ô Calibration                                                                    | Port COM23 • • Read                 |         |
| /ER: P1551004-21178-1.00 BMS S/N: 211781021900151D                                   | PACK 5/N: 3320220500437 COMM:                                                    | Normal                              |         |

### **6.4. AZ INVERTER PROTOKOLL CSERÉJE**

(az inverter és a Beenergy akkumulátor között ,opcionális)

#### Felület:

Kattintson a fő felület [Parameter setting] fülre a felületre való belépéshez. (Rendszergazdai jogosultság szükséges a fül megjelenéséhez is! )

Ez a funkció csak a RS485-USB átalakító kábellel valósítható meg. Mielőtt ezt a funkciót használná, ellenőrizze, hogy az eszköz telepítve van-e a számítógépen.

Csatlakoztassa a számítógépet a kábellel Beenergy akkuhoz az USB-RS485 kommunikációs kábelen keresztül

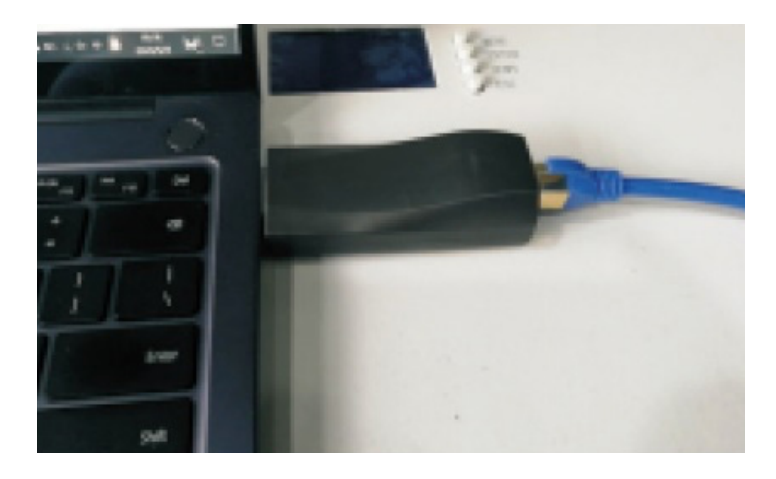

A DIP kapcsolók beállítása:

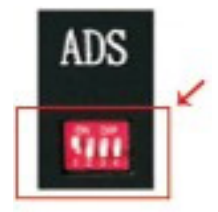

#### 6.4.1. Az Inverter protokoll beolvasása

Válassza ki a megfelelő soros portot.

| Inverter Type |      |   |                |
|---------------|------|---|----------------|
| Port          | СОМ3 | • | Read           |
| Inverter      |      | • | <u>Ø</u> Write |
|               |      |   |                |

Kattintson az "Olvasás" gombra az aktuális inverterkód beolvasásához. Az Inverter mezőben megjelenik a beolvasott protokoll neve.

## 6.4.2. Az Inverter protokoll átállítása

Az Inverter mező legördülő listájából válasszuk ki a megfelelő Inverter típust. Majd a Write gomb segítségével írja át a protokoll típusát a használni kívánt verzióra!

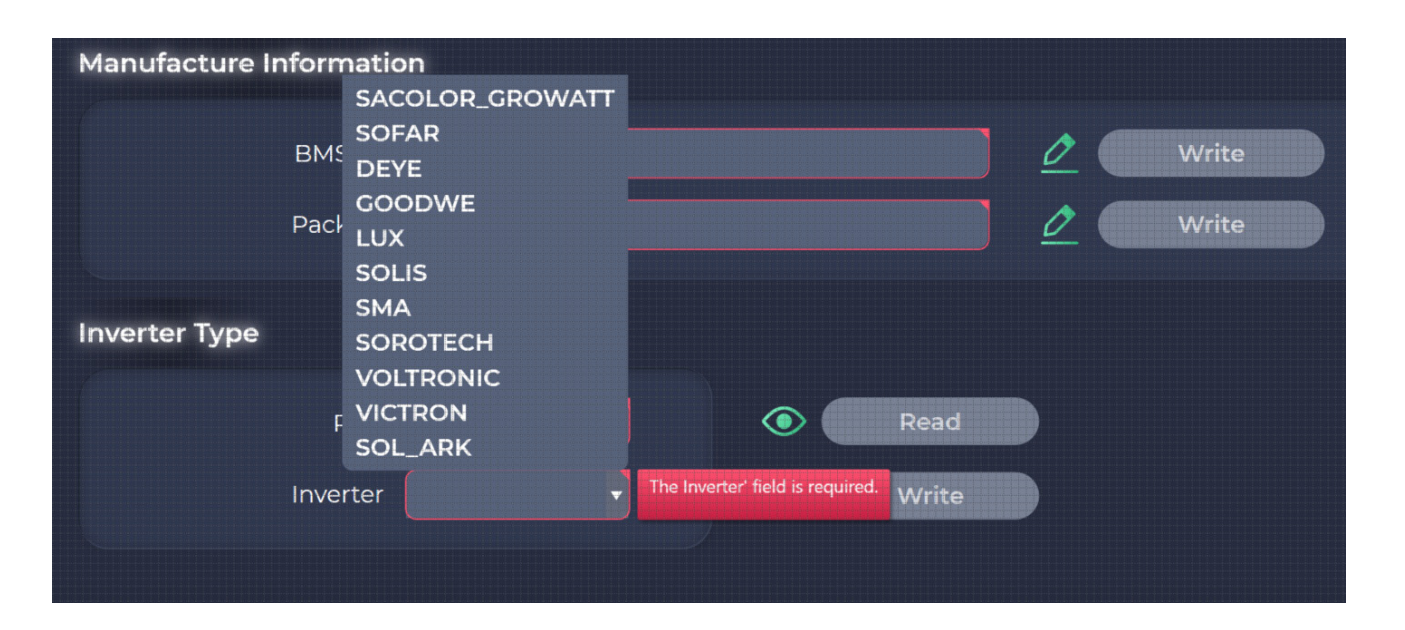

## 7. Karbantartás és csere

- Kérjük, csak akkor végezzen karbantartást a berendezésen, ha ismeri és megértette jelen kézikönyv tartalmát, és rendelkezik a megfelelő szerszámokkal és teszteszközökkel.
- A karbantartási munkálatok elvégzése előtt először kapcsolja ki a berendezést! Majd a címkéjén található utasításokat követve várjon a megfelelő ideig, hogy a berendezésen végzendő műveletek előtt megbizonyosodjon róla, hogy a berendezés kikapcsolt állapotban van.

Karbantartás közben próbálja megakadályozni, hogy a karbantartás helyszínére illetéktelen

- személyzet lépjen be, és az elszigetelés érdekében ideiglenes figyelmeztető táblákat vagy kerítéseket kell felállítani.
  - Ha a berendezés meghibásodik, kérjük, időben lépjen kapcsolatba a kereskedővel.
- A berendezés csak a hiba elhárítása után kapcsolható be újra, ellenkező esetben a hiba
- kiterjedése vagy a berendezés károsodása következhet be.
- Ne nyissa fel a berendezés előlapját engedély nélkül, különben fennáll az áramütés veszélye,
  és az ebből eredő meghibásodás nem tartozik a garancia hatálya alá.
- A kezelő és karbantartó személyzetet valamint a szakképzett technikusokat teljes körűen ki
  kell képezni a biztonságos használatra és a berendezés karbantartására. A műveletek csak a vonatkozó megelőző intézkedések betartása mellett végezhetőek el.

A berendezés karbantartását olyan személyzetnek kell elvégeznie vagy felügyelnie, aki ismeri

• a berendezést és a szükséges óvintézkedéseket.

A karbantartási művelet után azonnal ellenőrizze, hogy a berendezésből nem hiányoznak-e

• alkatrészek, illetve hogy nem maradt véletlenül szerszám a készülékben.

## 8. Tárolási követelmények

- Az berendezést tároláskor a csomagolódobozon található utasításoknak megfelelően kell elhelyezni, és nem szabad fejjel lefelé vagy oldalra fordítva elhelyezni.
- Ha a berendezések csomagolódobozát egymásra helyezik, akkor annak meg kell felelnie a külső csomagoláson szereplő, rakodási követelményeknek.
- A berendezést óvatosan kell kezelni, és szigorúan tilos a berendezésen sérülést okozni!
- Tárolási környezetre vonatkozó követelmények:
- Környezeti hőmérséklet: min.- 10 °C ~ 55 °C max., ajánlott tárolási hőmérséklet: 20 °C ~ 30 °C.
- Relatív páratartalom: 35% RH ~ 85% RH.
- Száraz, szellőztetett és tiszta.
- Kerülje a maró hatású szerves oldószerekkel, gázokkal és egyéb anyagokkal való érintkezést.
- Kerülje a közvetlen napfényt.
- XA hőforrástól való távolság nem lehet kevesebb, mint két méter.
- Amikor a készüléket tárolják, azt le kell választani minden külső csatlakozóról. Ha az akkumulátortáblán van kijelző, a kijelzőnek kikapcsolt állapotban kell lennie.

- A raktárkezelő havonta megszámolja a tárolt berendezéseket, és rendszeresen jelentést tesz a raktárkészletről.
- Az olyan akkumulátorok esetében, amelyek tárolási ideje közel 20 ~ 25 °C = 6 hónapig és -20 ~ 45 °C = 1 hónap, a pótlásukról időben gondoskodni kell.
- A berendezés akkumulátorait háromhavonta egyszer kell feltölteni (normál tárolási körülmények között a hosszú távú tárolás a kapacitás csökkenéséhez és az élettartam rövidüléséhez vezet.
- Ha a tárolási környezet követelményeit nem tartják be, az tovább súlyosbítja a kapacitáscsökkenést és az gyorsítja az élettartam rövidülését).
- A tárolt készülékek kiszállításakor célszerű figyelembe venni, hogy az (időrendben) legkorábban érkezett kerüljön leghamarabb kiszállításra.
- A berendezés karbantartását olyan személyzetnek kell elvégeznie vagy felügyelnie, aki ismeri a berendezést és a szükséges óvintézkedéseket.
- Miután a készülék gyártási tesztje befejeződött, a tárolás előtt legalább 30-50%-os SOC értékre kell feltölteni az akkumulátorait.

## 9. Garanciális feltételek

#### Követelmény:

A jótállási időszak alatt a vállalat megköveteli, hogy az ügyfelek dátumozott számlát nyújtsanak be a termékek megvásárlásáról. Másrészt a terméken jól láthatónak kell lennie a védjegynek, garancia matricának, ellenkező esetben joga van a gyártónak megtagadni a garanciális igény kielégítését. A kicserélt termékeket a vállalat kezeli, és a vásárlónak egy bizonyos időt kell hagynia a vállalatnak a hibák kezelésére.

## 10. A garancia érvényesítését kizáró körülmények

- A vállalatnak jogában áll a jótállási és garanciális kötelezettségétől elállni a következő körülmények fennállása esetén
- Az ingyenes garanciális időszak lejárta után.
- Helytelen telepítés, módosítás vagy használat miatt.
- A jelen kézikönyvben leírt környezeti feltételek be nem tartása miatt.
- Jogosulatlan telepítés, javítás, módosítás vagy szétszerelés által okozott meghibásodás miatt.
- Nem szabványos alkatrészek vagy szoftverek használata által okozott károk miatt.
- A vonatkozó nemzetközi szabványokban meghatározott alkalmazási körön túli telepítés és használat miatt.
- Az abnormális természeti környezet által okozott károk miatt.

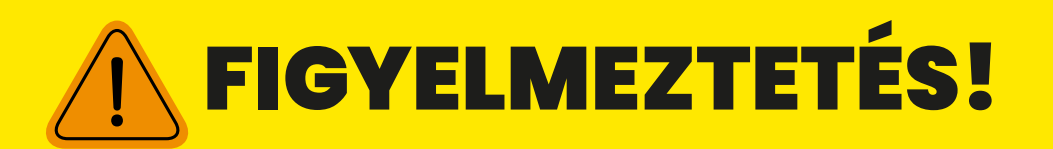

- Figyelem: Tűz- és robbanásveszélyes!
- Ne zárja össze az akkumulátor pólusait!
- Ne szedje szét a berendezést!
- Ne fordítsa meg a pólusokat a töltőről az akkumulátorra!
- Ne töltse túl az akkumulátort és ne merítse le teljesen!
- Ne működtesse az akkumulátort a névleges feszültség áram hőmérséklet és páratartalom keretén kívül!
- Az eszközt csak szakember üzemelheti be!

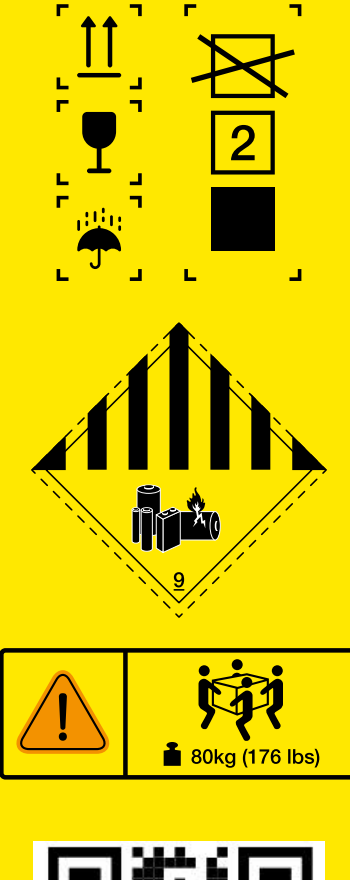

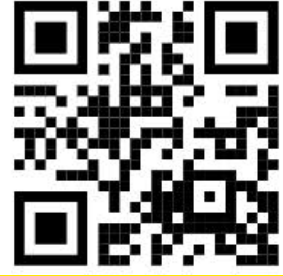

http://beenergy.hu/bms/